# その他の専用アプリケーション

## ■FOMA PC設定ソフトを利用する

| FOMA PC 設定ソフトについて           | 46 |
|-----------------------------|----|
| FOMA PC設定ソフトをインストールする       | 48 |
| FOMA PC設定ソフトをアンインストールする     | 52 |
| FOMA PC 設定ソフトによる通信の設定       | 53 |
| 設定した通信を実行する                 | 70 |
| 通信設定最適化                     | 72 |
| 接続先(APN)の設定                 | 75 |
| ■FOMA PC設定ソフトを利用しない設定方法について |    |
| FOMA PC設定ソフトを利用しない通信の設定     | 76 |
| ダイヤルアップ接続する                 | 86 |
| ■FirstPass PCソフトを利用する       |    |
| FirstPass PCソフトを利用する        | 88 |
| ■mopera U かんたんスタートを利用する     |    |
| mopera U かんたんスタートを利用する      | 90 |
| ■FOMAバイトカウンタを利用する           |    |
| FOMAバイトカウンタを利用する            | 90 |

## FOMA PC設定ソフトについて

FOMA端末をパソコンに接続してパケット通信や64Kデータ通信を行うには、通信に関するさまざ まな設定が必要です。FOMA PC設定ソフトを使うと、簡単な操作で以下の設定ができます。

#### ■かんたん設定

ガイドに従い操作することで、「FOMAデータ通信用ダイヤルアップの作成」や、「通信設定最適化」などを 簡単に行います。

#### ■通信設定最適化

[FOMAパケット通信]を利用する前に、パソコン内の通信設定を最適化します。通信性能を最大限に活用するには、通信設定最適化が必要になります。

#### ■接続先(APN)の設定

パケット通信を行う際に必要な接続先(APN)の設定を行います。FOMAパケット通信の接続先には、64K データ通信と異なり電話番号は使用しません。あらかじめ接続先ごとに、FOMA端末にAPN(Access Point Name)と呼ばれる接続先名を登録し、その登録番号(cid)を接続先電話番号欄に指定して接続します。 お買い上げ時には、cid1には「mopera」の接続先(APN)「mopera.ne.jp」、cid3には「mopera U」の 接続先(APN)「mopera.net」が登録されています。その他のプロパイダや社内LANに接続する場合は、 cid2または4~10に接続先(APN)を設定してください。

cid (Context Identifier)…FOMA端末に登録するパケット通信での接続先 (APN) を管理する番号。FOMA 端末にAPN登録をするときに設定します。

#### おしらせ

- FOMA PC設定ソフトを使わずに、パケット通信や64Kデータ通信を設定することもできます。
- mopera Uにご契約されていないお客様は「mopera U かんたんスタート」(P.90)をご利用できます。
- FOMA PC設定ソフトVer4.0.0以前の古いバージョン(以後、旧FOMA PC設定ソフトと呼びます)がインストー ルされている場合は、あらかじめ旧FOMA PC設定ソフトをアンインストールしてください。

# FOMA PC設定ソフトのインストールからインターネット接続までの流れ

|                                                        | 「FOMA PC設定ソフト」をインストールします<br>インストール方法は、P.48を参照してください。<br>「旧FOMA PC設定ソフト」がインストールされている場合は、「FOMA PC設定<br>ソフトVer.4.0.0」のインストールさ行う前にアンインストールしてください。<br>「旧FOMA PC設定ソフト」がインストールされている場合は、「FOMA PC設定<br>ソフトVer.4.0.0」のインストールは行えません。<br>「旧W-TCP設定ソフト」および「旧APN設定ソフト」がインストールされてい<br>るという画面が出た場合は、P.51をご参照ください。                                                                 |
|--------------------------------------------------------|----------------------------------------------------------------------------------------------------|
|                                                        | 「FOMA PC設定ソフト」をインストールします<br>各種設定の前にFOMA端末とパソコンが接続され、かつ正しく認識されているこ<br>とを確認してください。<br>「FOMA端末とパソコンの接続方法」については、「FOMA端末をパソコンに接続<br>する」(P.19)を参照してください。<br>「FOMA端末本パソコンに正しく認識させる方法」については、「インストールし<br>た通信設定ファイル(ドライバ)を確認する」(P.28)を参照してください。<br>FOMA端末がパソコンに正しく認識されていない場合、各種設定および通信を行<br>うことができません。その場合は「通信設定ファイル(ドライバ)をインストー<br>ルする」(P.25)を参照し、通信設定ファイルのインストールを行ってください。 |
| <ul> <li>✓ STEP 3</li> <li>合種</li> <li>設定作業</li> </ul> | ご利用の通信に対応した設定をします<br>かんたん設定<br>「mopera Uまたはmoperaを利用したパケット通信設定方法」はP.54を参照<br>してください。<br>「その他のブロバイダを利用したパケット通信設定方法」はP.58を参照してく<br>ださい。<br>「mopera Uまたはmoperaを利用した64Kデータ通信設定方法」は、P.64を<br>参照してください。<br>「その他のブロバイダを利用した64Kデータ通信設定方法」は、P.66を参照し<br>てください。<br>その他の設定は、P.72以降を参照してください。                                                                                 |
|                                                        | インターネットに接続します<br>接続方法は、P.70を参照してください。                                                                                                    |

## 動作環境を確認する

FOMA PC設定ソフトは、以下の動作環境でご利用 ください。

| 項目      | 必要環境                                                               |
|---------|--------------------------------------------------------------------|
| OS      | Windows Vista 日本語版<br>Windows XP 日本語版<br>Windows 2000 日本語版         |
| メモリ     | Windows Vista:512MB以上<br>Windows XP:128MB以上<br>Windows 2000:64MB以上 |
| ハードディスク | 5MB以上の空き容量                                                         |

#### おしらせ

- 必要メモリおよびハードディスクの空き容量はシス テム環境によって異なることがあります。
- 動作環境によっては、ご使用になれない場合があります。また、上記動作環境以外でのご使用によるお問い合わせおよび動作保証は、当社では責任を負いかねますので、あらかじめご了承ください。
- 対応OSであっても、アップグレードしたOSでの動作 は保証いたしかねます。

## FOMA PC設定ソフトをイン ストールする

- Administrator権限またはパソコンの管理者権限 を持ったユーザアカウントで行ってください。それ 以外のアカウントで行うとエラーになります。パソ コンのAdministrator権限または管理者権限の設 定など詳細については、各パソコンメーカ、マイク ロソフト社にお問い合わせください。
- ●インストールを始める前に、現在使用中または常駐 しているプログラムを終了してください。
- ●インストール手順や確認手順は、OSにより異なり ます。ご利用になるパソコンのOSに合った説明を ご参照ください。

#### Windows Vistaの場合

 設定により「ユーザーアカウント制御」 画面が表示 されることがあります。表示された場合は「続行 (C)」をクリックしてください。

#### ) Windowsを起動して、付属のCD-ROM をパソコンにセットする

#### 2 パソコン用ソフトウェア [FOMA PC設 定ソフト] をクリックする

| FOMA N2502 HIGH-SPEED     |          |
|---------------------------|----------|
| FOMA N2502 HIGH-SPE       | ED       |
| リフトウェア                    | ()7 h-11 |
| インフトールオスソフトウェアを選択してください。  |          |
| パソコン用ソフトウェア               |          |
| FOMA N2502 HIGH-SPEEDユーディ | リティ      |
| FOMA N2502 HIGH-SPEED通信設定 | [771]H   |
| FOMA PC設定ソフト              | ]        |
| FOMAバイトカウンタ               |          |
| mopera U かんたんスタート         |          |
| FirstPass PCV7ト           |          |
| ドコモテレビ電話ソフト               |          |
| PDA用ソフトウェア                |          |
| FOMA N2502 HIGH-SPEEDユーデ  | 1977     |
| FOMA N2502 HIGH-SPEED通信設定 | E771N    |
|                           | 閉じる      |
|                           |          |

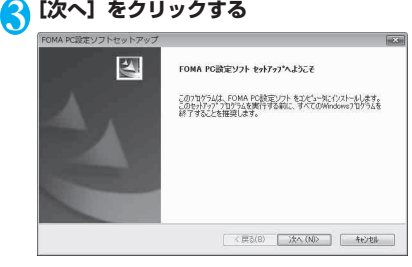

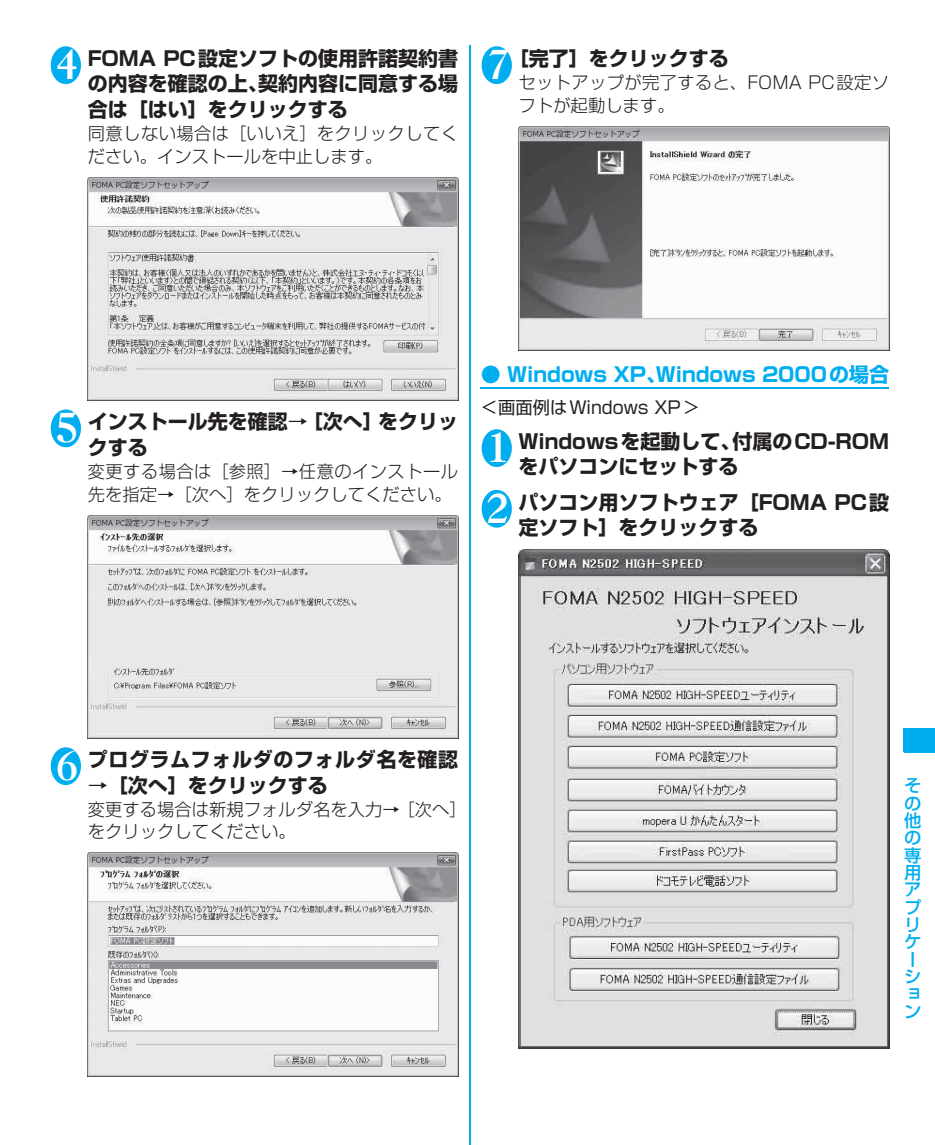

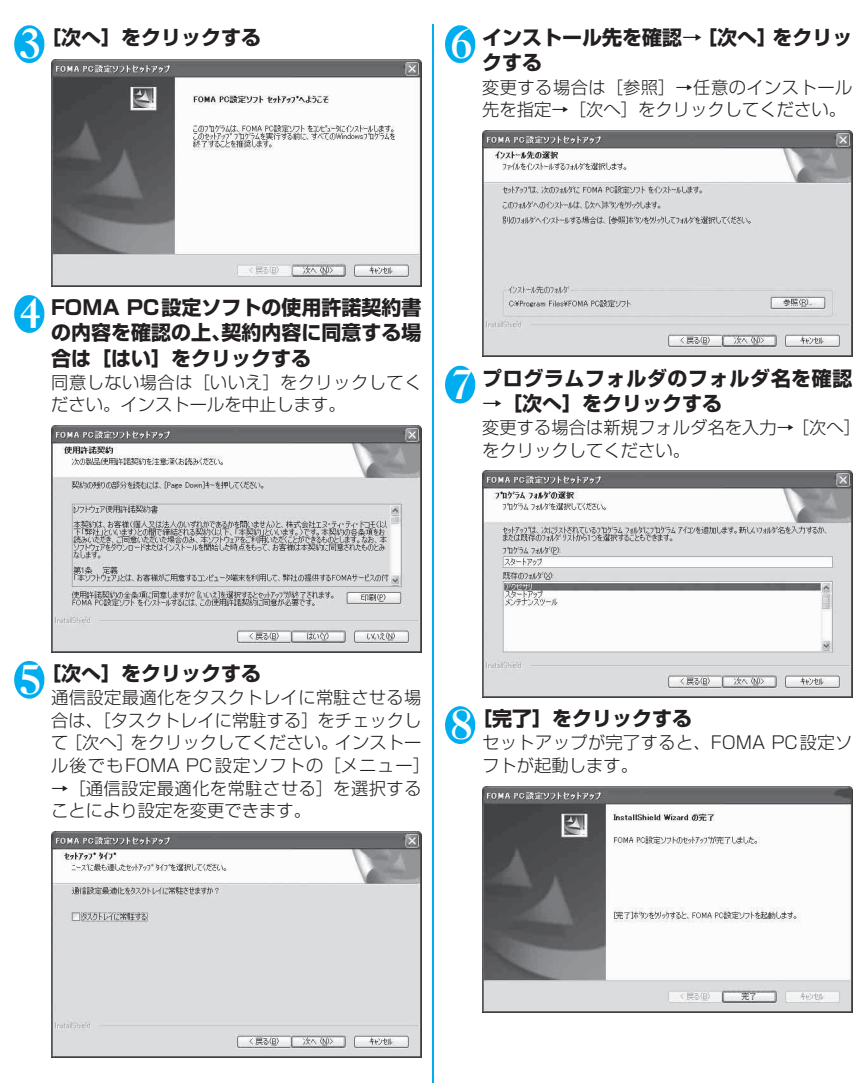

#### FOMA PC設定ソフト インストール時 の注意

#### ■旧W-TCP設定ソフトがインストールされている 場合

[OK] → [アプリケーションの追加と削除] (プログ ラムの追加と削除)から[旧W-TCP設定ソフト]を 削除してください。

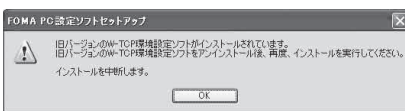

■旧APN設定ソフトがインストールされている場合 [OK] → [アプリケーションの追加と削除] (プログ ラムの追加と削除)から [IEFOMAデータ通信設定 ソフト]を削除してください。

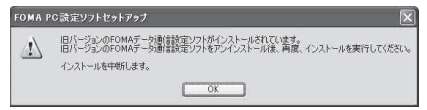

#### ■旧FOMA PC設定ソフトがインストールされてい る場合

[OK] → 「アプリケーションの追加と削除」(プログ ラムの追加と削除)から[旧FOMA PC設定ソフト] を削除してください。

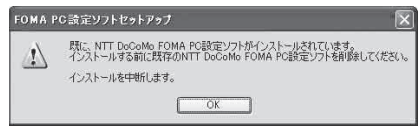

#### ■インストール途中で [キャンセル] を押した場合

セットアップ途中で [キャンセル] や [いいえ] をク リックした場合、この画面が表示されます。インス トールを継続する場合は「いいえ」を、中止する場合 は、「はい」をクリックしてください。

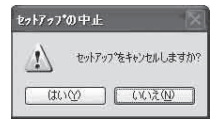

#### FOMA PC 設定ソフトのバージョン情 報を確認する

ツールバーの [メニュー] → [バージョン情報] を選 びます。FOMA PC設定ソフトのバージョン情報が 表示されます。

#### FOMA PC設定ソフトのバージョン情報

× FOMA PC設定ソフト Version 4.0.0 OK 199 Copyright (C) 2007 NTT DoCoMo, Inc. All Rights Reserved. 使用許諾契約書 レフトウェア使用許諾契約書 1 本契約は、改業準備(個人又は法人の)、行われであるか改開しません 完全社工ジャッティトではてして単数といいますとの増加を構築 約亿人下して実知りといます。)です、在契約の含金項を表読れし、 二回意いただした場合のみ、マンクトウェアを利用したことが のとします。なお、本ソントウェアをグリユードまたはインストールを た時点を含って、古客補は主要が知二回意されたものとかなします。 第1条 定義 「本ソフトウェア」とは、お客様がご用意するコンピューダ端末を利用して、弊

## FOMA PC 設定ソフトをアン インストールする

FOMA PC設定ソフトをバージョンアップするなど、 FOMA PC設定ソフトをアンインストールする必要 がある場合は、以下の手順でアンインストールを行っ てください。

 Administrator権限またはパソコンの管理者権限 を持ったユーザアカウントで行ってください。それ 以外のアカウントで行うとエラーになります。パソ コンのAdministrator権限または管理者権限の設 定など詳細については、各パソコンメーカ、マイク ロソフト社にお問い合わせください。

## アンインストールする

#### ● Windows Vistaの場合

 設定により「ユーザーアカウント制御」画面が表示 されることがあります。表示された場合は「許可 (A)」または「続行(C)」をクリックしてください。

#### **▶ 起動中のプログラムを終了させる**

「FOMA PC設定ソフト」が起動中にアンインストールすると、次のような画面が表示されます。 [OK]をクリックして、アンインストールを中断し、プログラムを終了させてください。

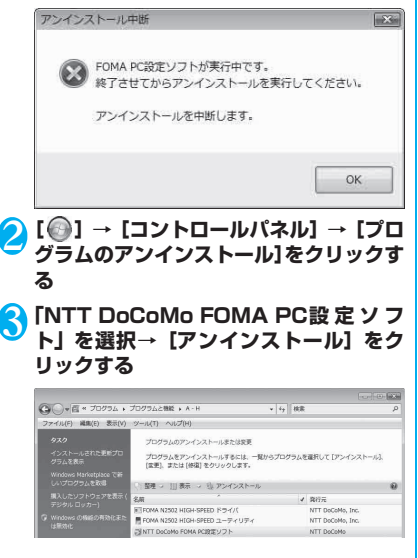

## **4** [はい] をクリックする

 FOMA PC設定ソフトセットアップ
 図

 選択したアパリーション、およびすべての機能を完全に削除しますか?

 はい(Y)
 いいえ(N)

 5
 「CR27] をクリックする

 FOMA PC設定ソフトセットアップ
 アイクストール友 7

 Instituted IF OMA PC設定ソフト・のクストール支T 1人し

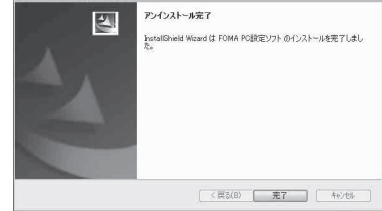

## ● Windows XP、Windows 2000の場合

Windows XP、Windows 2000の場合はFOMA PC設定ソフトをアンインストールする前に、FOMA 用に変更された内容を元に戻す必要があります。

#### ● タスクトレイに常駐している「通信設定最 適化」を右クリック→「終了」をクリック する

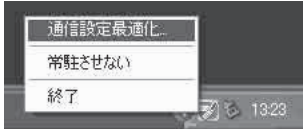

## 2 起動中のプログラムを終了させる

「FOMA PC設定ソフト」や「通信設定最適化」 が起動中にアンインストールすると、次のよう な画面が表示されます。[OK]をクリックして、 アンインストールを中断し、それぞれのプログ ラムを終了させてください。

| アンイン       | ストール中断 🔀                                                               |
|------------|------------------------------------------------------------------------|
| $\otimes$  | タスクトレイに通信設定最適化が常駐しています。<br>終了させてからアンインストールを実行してください。                   |
| -          | アンインストールを中断します。                                                        |
|            |                                                                        |
|            |                                                                        |
| _          | .06.                                                                   |
| アンイン       | ストール中断                                                                 |
| עזעק<br>די | ストール中断<br>FOMA PO設定シフトが実行中です。<br>終すさせてからアンインストールを案行してください。             |
| 7545<br>8  | ストール中断 FOMA PC設定ソフが実行中です。 株了させてからアンインストールを実行してください。 アンインストールを実行してください。 |

| <ul> <li>3 CAS</li></ul>                                        |   |
|-----------------------------------------------------------------|---|
| レスターシストレン (アクロン・シーン・) (アクロン・アクロン・アクロン・アクロン・アクロン・アクロン・アクロン・アクロン・ | 2 |

#### 設定前の準備

### FOMA PC設定ソフトを開く

#### ■ Windows Vista、Windows XPの場合

[②] または [スタート] → [すべてのプログ ラム] → [FOMA PC設定ソフト] → [FOMA PC設定ソフト] をクリック

#### ■ Windows 2000の場合

[スタート] → [プログラム] → [FOMA PC設 定ソフト] → [FOMA PC設定ソフト] をクリッ ク

| 🛐 FOMA PC設定ソフト                       |                                                                  |
|--------------------------------------|------------------------------------------------------------------|
| x=1-(W)                              |                                                                  |
| FOM                                  | mbocomo<br>A PC設定ソフト                                             |
| - ■オート設定(推奨)                         |                                                                  |
| かんたん読定                               | FOMAデータ通信用ダイヤルアップの作成やパ<br>ソコン内の通信設定の最適化などを画面表示に<br>従ってかんたんに行います。 |
| - ■マニュアル設定                           |                                                                  |
| 通信設定最適化                              | FOMAのバケット動意速度を最大限に発揮するため<br>にパリコン内の通信設定W-TCP設定を最適化しま<br>オ        |
| 接続先(APN)設定                           | ノパケット通信を行う際に必要な接続先(APN)の設定<br>を行います。                             |
| ※「かんたん設定」「接続先(APM<br>FOMA端末を接続してください | の設定」ボタンを押す前に、 終了 終了                                              |

なお、Windows Vistaの場合は「通信設定最適 化」(P.72)が不要のため、ボタンがありません。

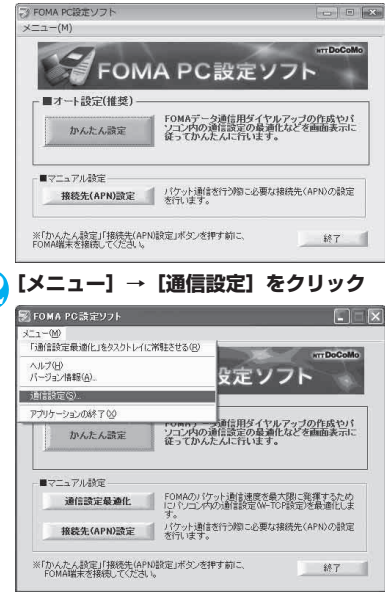

#### 3 設定する内容の○をクリック→[OK]を クリックする

通常は [自動設定 (推奨)] を選択してください。

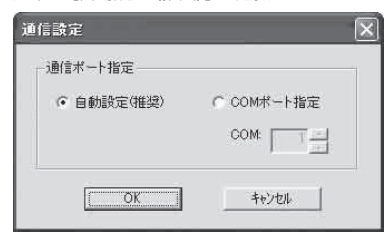

#### おしらせ

- 自動設定(推奨):自動的に接続されているFOMA端 末を指定します。
- COMポート指定: COMポートを指定したい場合に、 ご利用のFOMA端末が接続されているCOMポート番号を指定します。(COM1~99)

## COMポートの確認方法

#### ● Windows Vistaの場合

[②] → [コントロールパネル] → [ハードウェア とサウンド] → [電話とモデムのオブション] → [モ デム] をクリックして、「FOMA N2502」が表示さ れているCOMポート番号を確認する

#### ● Windows XPの場合

[スタート] → [コントロールパネル] → [プリンタ とその他のハードウェア] → [電話とモデムのオプ ション] → [モデム] をクリックして、[FOMA N2502] が表示されているCOMポート番号を確認 する

#### Windows 2000の場合

[スタート] → [設定] → [コントロールパネル] → [電話とモデムのオブション] → [モデム] をクリッ クして、[FOMA N2502] が表示されているCOM ポート番号を確認する

#### かんたん設定「mopera Uまたはmopera を利用したパケット通信」

かんたん設定によるパケット通信の設定を行います。 ドコモのインターネット接続サービス「mopera U」 または「mopera」を利用します。

- ●FOMAハイスピードエリア外やmoperaなど HIGH-SPEEDに対応していないアクセスポイン トに接続するときは、送受信ともに最大384kbps による通信となります。
- ●「パケット通信」を利用して画像を含むサイトやインターネットホームページの閲覧、ファイルのダウンロードなどのデータ量の多い通信を行うと、通信料が高額となりますので、ご注意ください。
- Windows Vistaの場合

| ∮ FOMA PC設定ソフト<br>×ニュー(M) |                                                                  |
|---------------------------|------------------------------------------------------------------|
| FOR                       |                                                                  |
| ┌■オート設定(推奨)・              | WAT COLUMN                                                       |
| かんたん設定                    | FOMAデータ通信用ダイヤルアップの作成やパ<br>ソコン内の通信設定の最適化などを画面表示は<br>従ってかんたんに行います。 |
|                           |                                                                  |
| Y ///ask                  | ・パトレンスの合いに入除れたがありませた(本件 / ADAD)の見たた                              |

<mark>2</mark> [パケット通信] を選択→ [次へ] をクリッ クする

| 播码方法的基状                                                                  |                                                   |
|--------------------------------------------------------------------------|---------------------------------------------------|
| ☞ パケット通信                                                                 |                                                   |
| パケット通信は、通信時間や日<br>課金される通信方式です。<br>(FOMA端末:受信最大384k<br>FOMA HIGH-SPEED対応1 | E期に関係なく送受信されたデータ量に応じて料金が<br>bps<br>業末:受信最大36Mbps) |
| ○ 64Kデータi動信                                                              |                                                   |
| 64Kデーが通信は、時間に応じて                                                         | 「料金が課金される通信方式です。(最大64kbps)                        |
|                                                                          |                                                   |
|                                                                          |                                                   |
|                                                                          |                                                   |

#### [『mopera U』への接続] または [「mopera」への接続]を選択→ [次 へ]をクリックする

『mopera』への接続では送受信ともに最大 384kbpsのパケット通信になります。

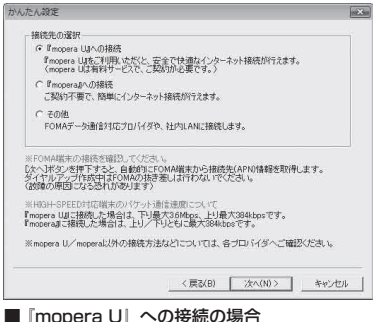

mopera Uのご契約がお済みの場合は [はい]を

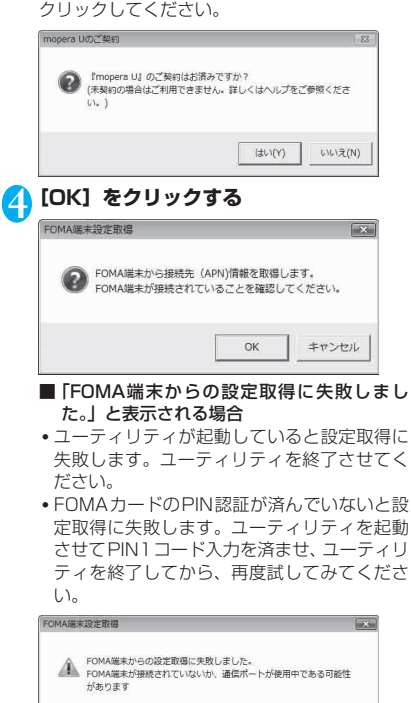

OK

方式を選択→ [次へ] をクリックする 現在作成している接続の名前を自由に設定でき ます。わかりやすい名前を「接続名」にご入力 ください。 入力禁止文字 ¥/:\*?!<>|" (半角のみ)は使用 できません。 「mopera U」はPPP接続・IP接続ともに対応 しています。「mopera」はPPP接続のみ対応し ています。 発信者番号通知は「設定しない(推奨)」または [186を付加する(通知する)]を選択してくだ さい。 かんたん設定 × パケット通信設定 接德名: FOMA モデム名; FOMA N2502 HIGH-SPEED 発信者番号通知: ← 186を付加する(通知する) ○ 184を付加する(通知しない) ○ 設定しな(√推奨) 接领方式; C PPP接続 € IP接続 ※「発信者番号通知」 mopera UL接続するためには、発信者番号通知が必要です。 「設定しない」もしくは「186を付加する」を選択してくだだい。 ※「接続方式」 ご利用のFOMA端末に応じてmopera Uに最適な初期値が自動で設定されています。 <戻る(B) 次へ(N)> キャンセル 

[接続名] を入力→発信者番号通知・接続

5

## へ]をクリックする

「mopera UI、「moperal の場合は、ユーザID、 パスワードは空欄のままでも接続できます。

| ユーザロ・パスク | ワードをお持ちの方は入力してください。 |
|----------|---------------------|
| ユーザID:   | [                   |
| パスワード:   |                     |
|          | ☞ パスワードを保存する        |
|          |                     |
|          |                     |

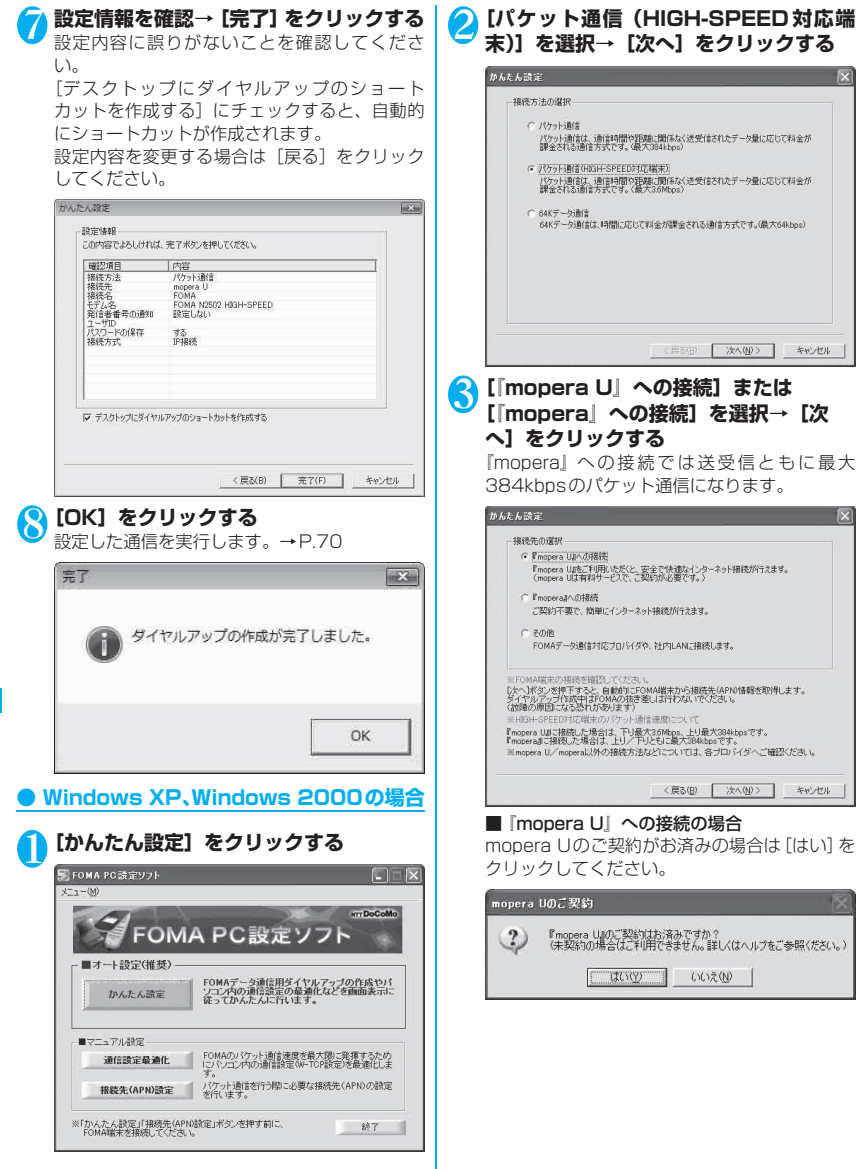

その他の専用アプリケーション

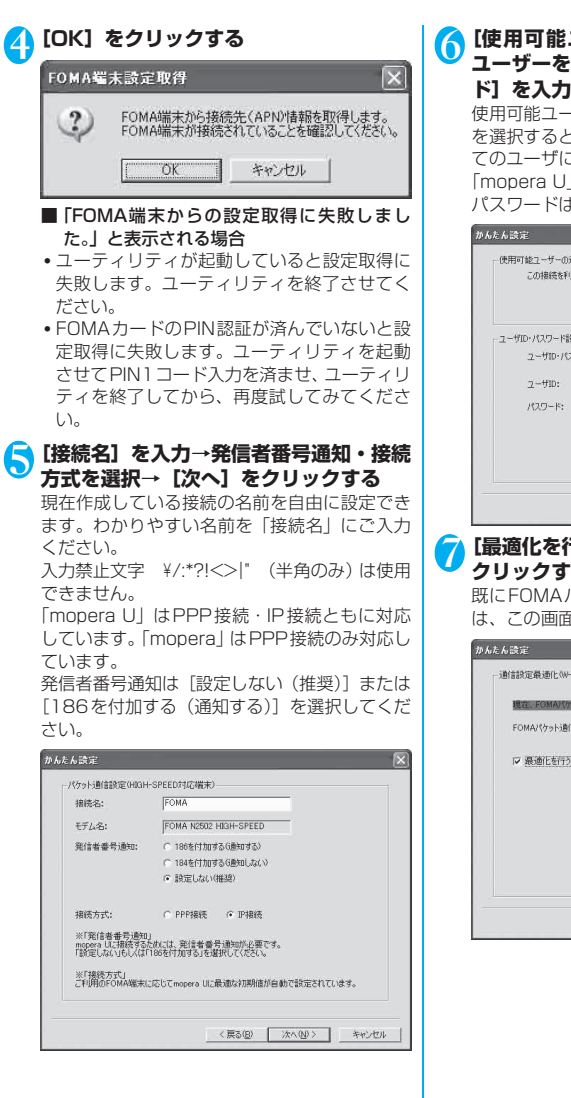

[使用可能ユーザーの選択] で使用する ユーザーを選択→[ユーザID]・[パスワー ド]を入力→ [次へ]をクリックする 使用可能ユーザーの選択で[すべてのユーザー] を選択すると、Windows に登録されているすべ てのユーザに対して接続が設定されます。 「mopera UJ、「mopera」の場合は、ユーザID、 パスワードは空欄のままでも接続できます。

| 使用可能フーザーの遠   | 1R                        |     |
|--------------|---------------------------|-----|
| この接続を利用      | れて、<br>用できるユーザーを指定して(ださい) |     |
|              | @ 177702-9-1              |     |
|              | C 自分のみ                    |     |
| ユーザID・パスワード設 | π.                        |     |
| ユーザロ・パス      | ワードをお持ちの方は入力してください。       |     |
| 고-ザID:       |                           |     |
| where the    |                           |     |
| 7332-Ps      |                           |     |
|              | ▶ パスワードを保存する              |     |
|              |                           |     |
|              |                           |     |
|              |                           |     |
|              | 〈戻る(B) 次へ(N)〉             | キャン |

#### 】 [最適化を行う] をチェック→ [次へ] を クリックする

既にFOMAパケット用に最適化されている場合 は、この画面は表示されません。

| ゆんたん設定            |                      | 6 |
|-------------------|----------------------|---|
| 通信設定最通化(W-TCP設定)  |                      |   |
| 現在。FOMARかか用に最速化さ  | れていません。              |   |
| FOMAパケット通信を利用するため | 、パンコン内の通信設定を最適化します。  |   |
| ☞ 裏通化を行う          |                      |   |
|                   |                      |   |
|                   |                      |   |
|                   |                      |   |
|                   |                      |   |
|                   |                      |   |
|                   | 〈戻る(8) 「次へ(10)〉 キャンセ | н |
|                   | < 戻る(B) 次へ(U) キャンセ   | л |

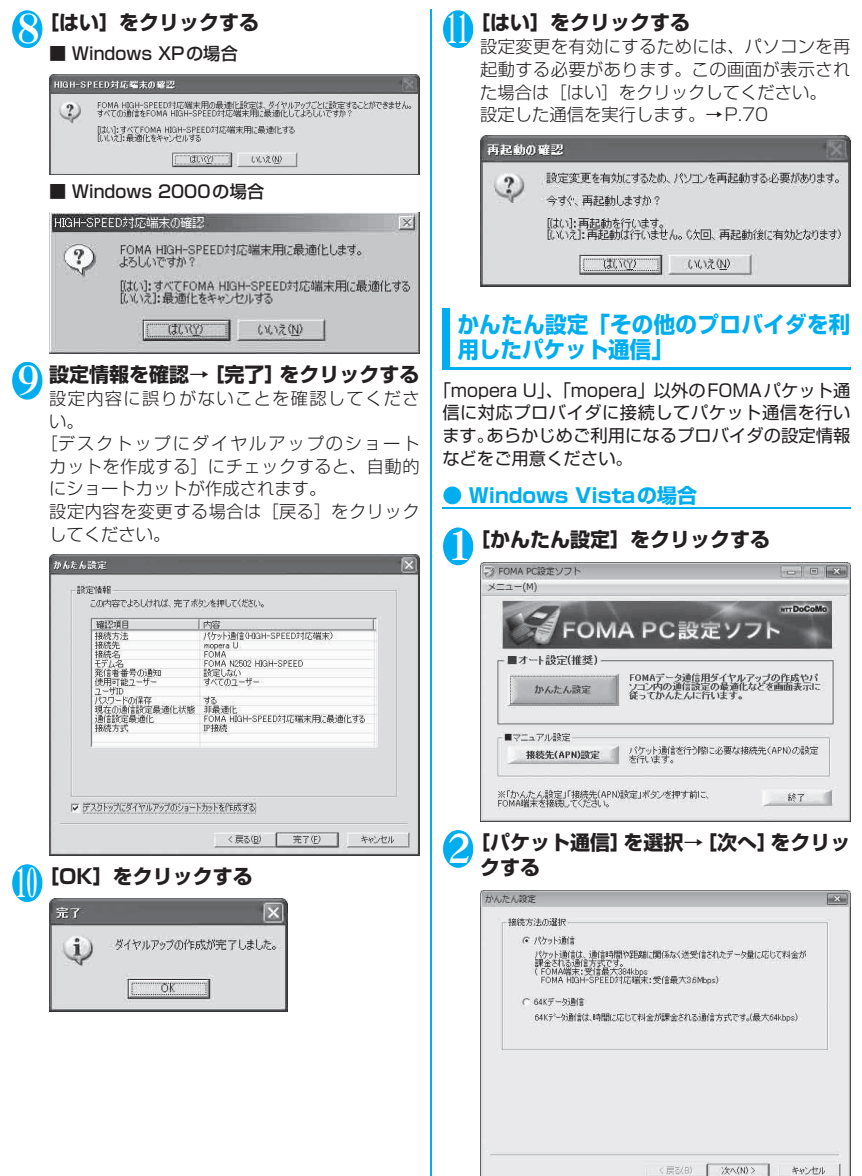

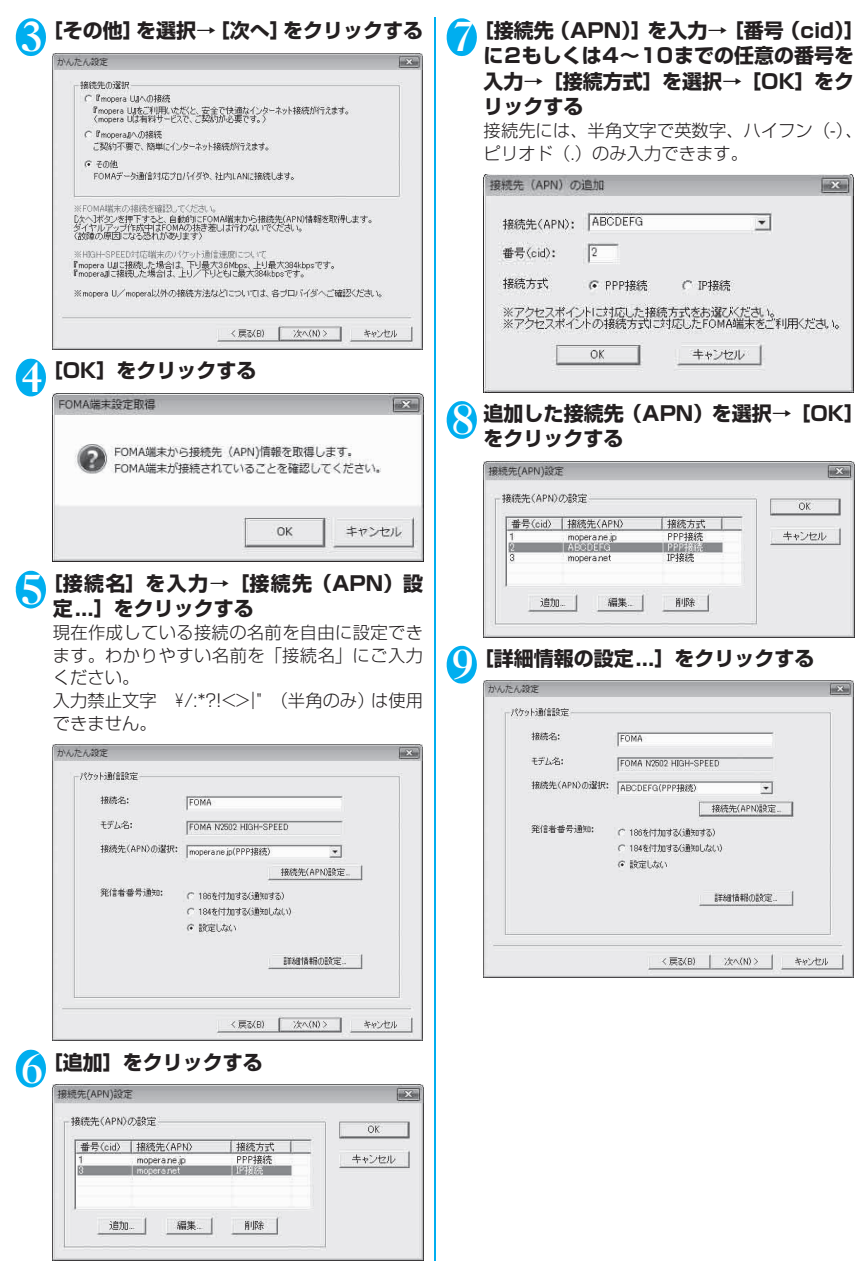

その他の専用アプリケーション

| () お客様がご利用されるプロバイダの設定                              | () 設定情報を確認→ [完了] をクリックする                                             |
|----------------------------------------------------|----------------------------------------------------------------------|
| そ行う→ [UK] をクリックする                                  | ◆ 設定内容に誤りかないことを確認してくたさ                                               |
| ご加入のフロハイダや、社内LANなどのダイヤ<br>ルマップ結果としてこれが必要が提合け、これ    | い。<br>「デフクトップにダイヤルアップのショート                                           |
| ルアッフ (1) 知らして入力が必要は多可は、入力<br>ビデ結却を示け、冬季アドレフを登録してくだ | [ノスノトラノにノイャルノラノのノヨート<br>カットを作成する] にチェックすると 自動的                       |
| 指示自報を元に、百種ノドレスを豆感してくた                              | にショートカットが作成されます。                                                     |
|                                                    | 設定内容を変更する場合は「戻る」をクリック                                                |
| 詳細情報の設定                                            | してください。                                                              |
|                                                    |                                                                      |
| で ドアドレスを指定する キャンセンル                                |                                                                      |
| IPPKUZ:                                            | attle infac<br>この内容でよろしければ、完了ポタンを押してください。                            |
|                                                    |                                                                      |
| -*-44-11-                                          | 1000万元2010日<br>接続先 その他<br>接続名 FOMA                                   |
| G サーバーボ車(当てたネールサーバーアドルス                            | モデム名 FOMA N2502 HIGH-SPEED<br>接続性(APN)名 ABCDEFG<br>部分数本書の読む 話定日 14.0 |
| _C ネームサーバーアドレスを指定する                                | コーザロ<br>ノイザロ<br>ノスワードの保存 する                                          |
|                                                    | 接线方式 PPP接线                                                           |
| 751700NS:                                          |                                                                      |
| セカンダUDNS:                                          |                                                                      |
| 75470/WINS:                                        | ▶ デスクトップにダイヤルアップのショートカットを作成する                                        |
| 1212/20WING:                                       |                                                                      |
|                                                    | < 戻る(B) 完了(F) キャンセル                                                  |
|                                                    |                                                                      |
|                                                    |                                                                      |
| かんたん設定                                             | <ul> <li>一 設定した通信を実行します。→P.70</li> </ul>                             |
| パケット通信設定                                           | 完了                                                                   |
| 报结名: FOMA                                          |                                                                      |
| モデム名: FOMA N2502 HIGH-SPEED                        |                                                                      |
| 撤続先(APN)の證択: ADCDEFG(PPP接続) ▼                      | ダイヤルアップの作成が完了しました。                                                   |
| 接统先(APN)建定。                                        | v                                                                    |
| 発信者番号通知: ( 186を付加する(通知する)                          |                                                                      |
| (************************************              |                                                                      |
| で 設定しない                                            | OK                                                                   |
| 詳細情報の設定                                            |                                                                      |
|                                                    | 8                                                                    |
| · · · · · · · · · · · · · · · · · · ·              |                                                                      |
| 〈戻る(B) 次へ(N) キャンセル                                 |                                                                      |
| ① [ユーザID]・[パスワード] を入力→ [次]                         |                                                                      |
| √ ∧] をクリックする                                       |                                                                      |
| HA. H- A 1992                                      |                                                                      |
| - 1 - HTD: //271 KRC+                              |                                                                      |
| ユーザロ・パスワードをお持ちの方は入力してください。                         |                                                                      |
| 7-40.                                              |                                                                      |
|                                                    |                                                                      |
| 7,20-6:                                            |                                                                      |
| ▶ バルリートを消除する                                       |                                                                      |
|                                                    |                                                                      |
|                                                    |                                                                      |
|                                                    |                                                                      |
|                                                    |                                                                      |
|                                                    |                                                                      |
| 〈戻込(B) 次へ(N)〉 キャンセル                                |                                                                      |
|                                                    |                                                                      |

その他の専用アプリケーション

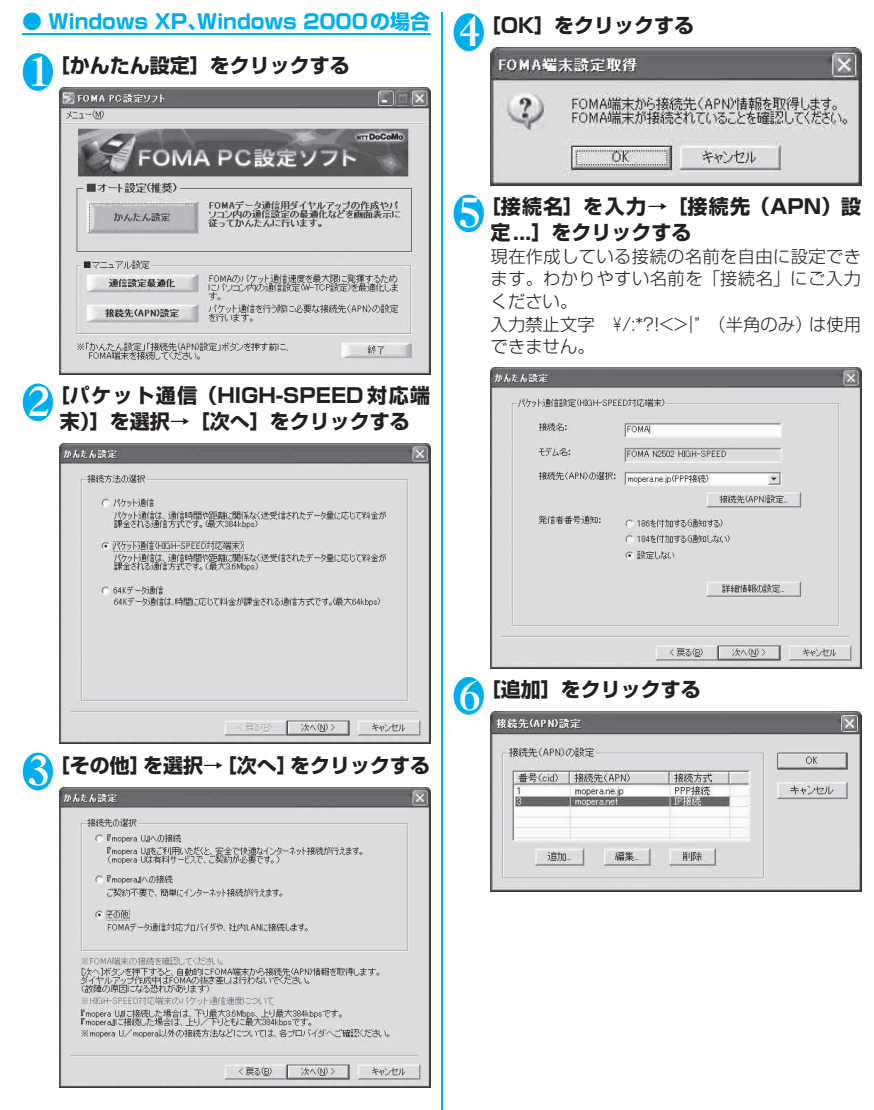

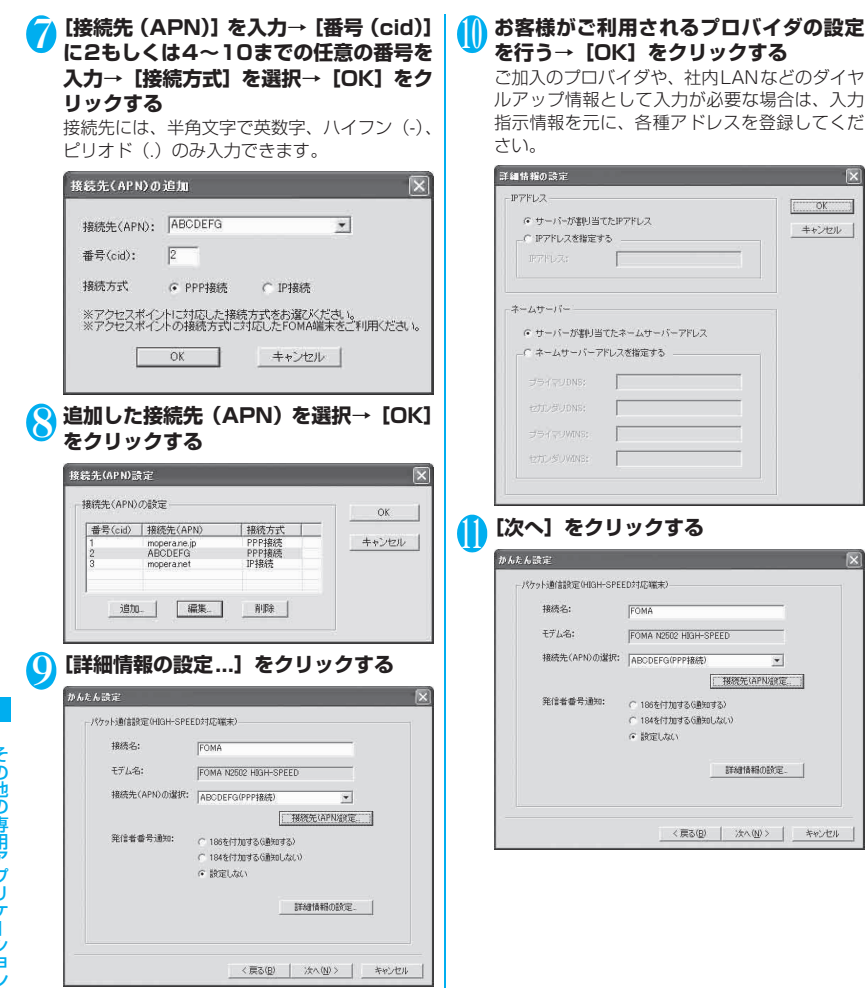

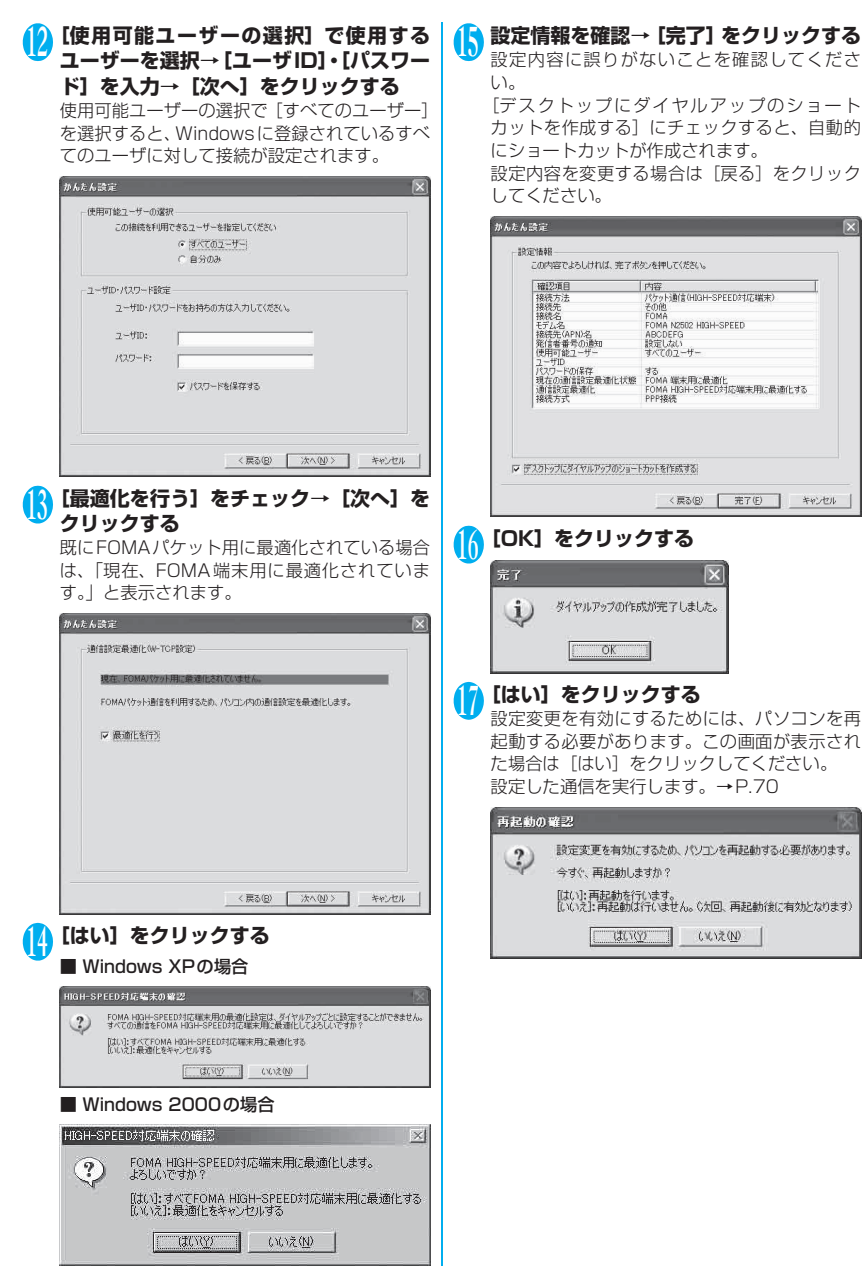

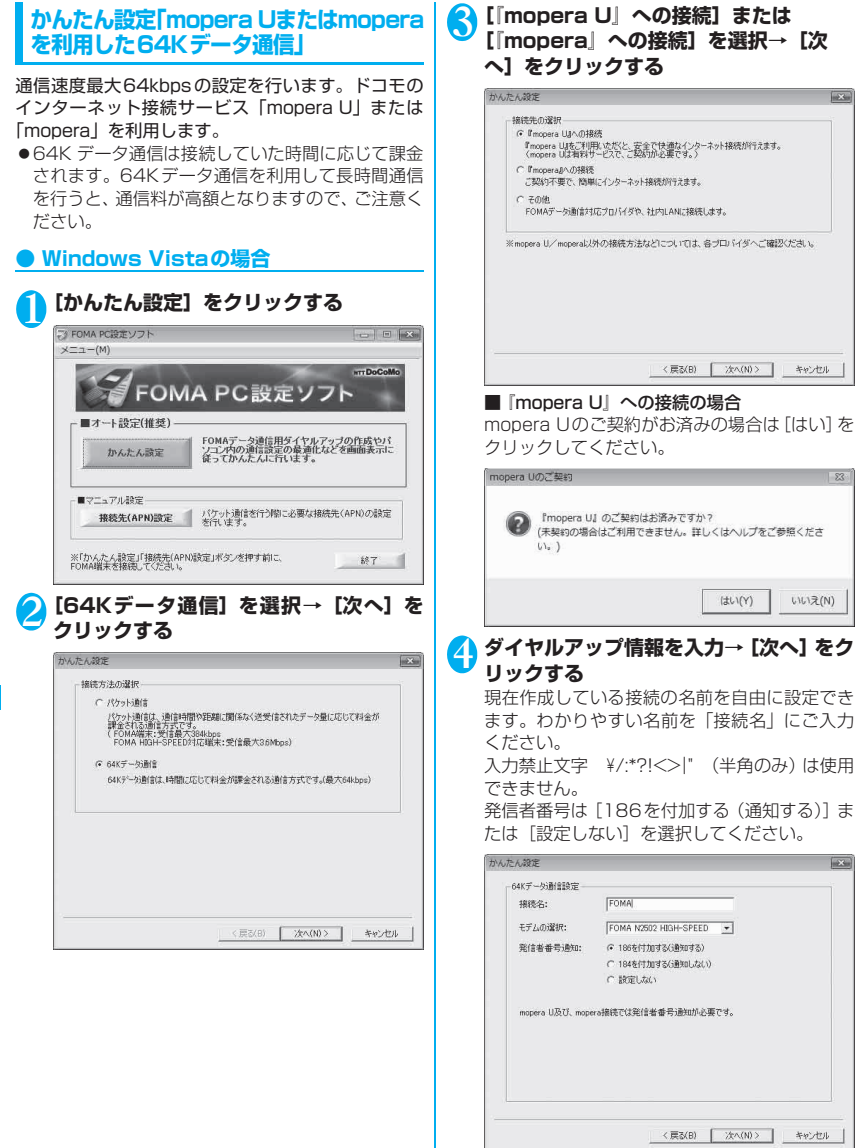

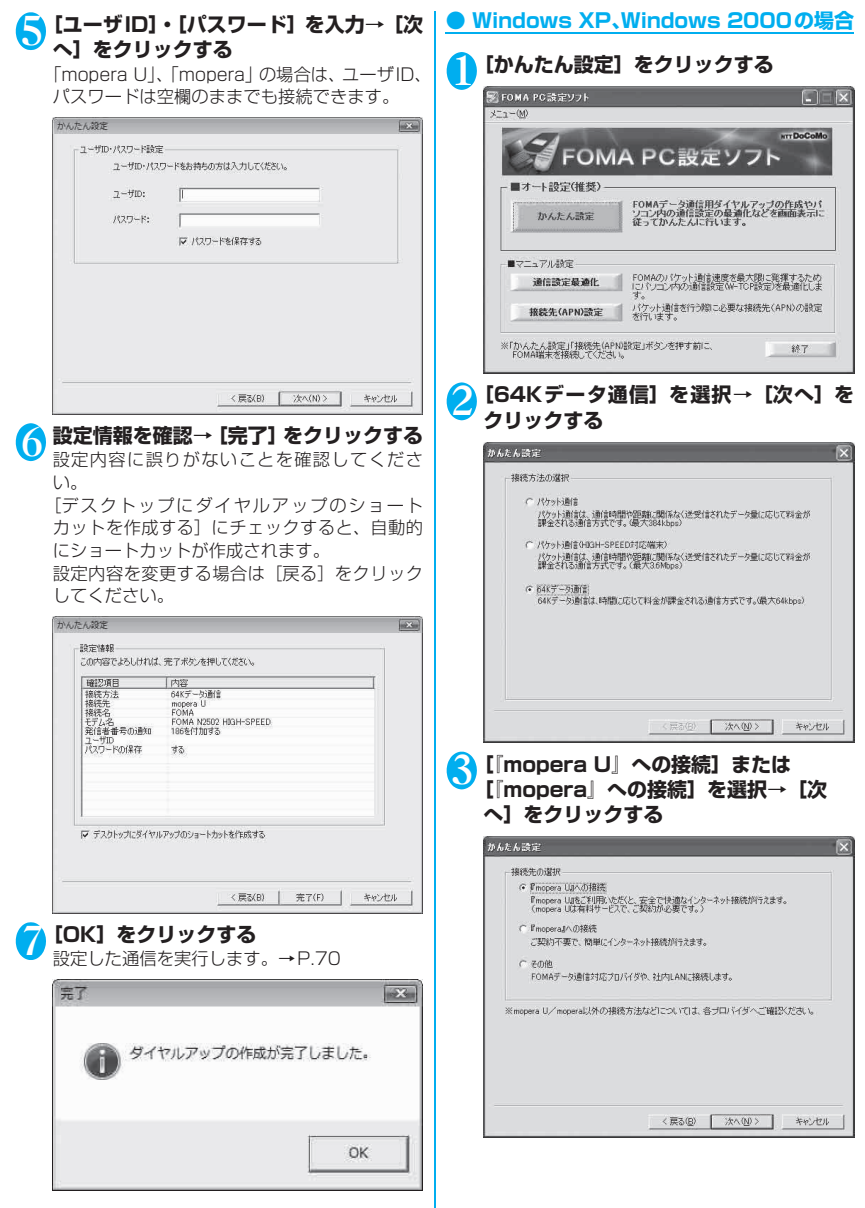

その他の専用アプリケーショ

#### ■『mopera U』への接続の場合

mopera Uのご契約がお済みの場合は [はい] を クリックしてください。

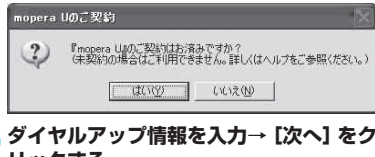

#### 4 リックする

現在作成している接続の名前を自由に設定でき ます。わかりやすい名前を「接続名」にご入力 ください。

入力禁止文字 ¥/:\*?!<>|" (半角のみ)は使用 できません。

発信者番号は[186を付加する(通知する)]ま たは「設定しない」を選択してください。

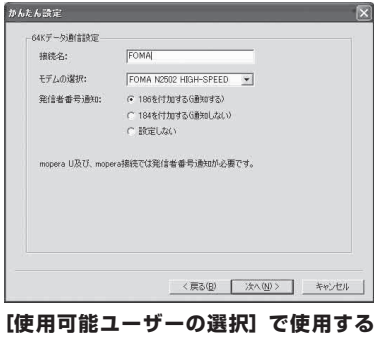

ユーザーを選択→[ユーザID]・[パスワー ド]を入力→ [次へ] をクリックする 使用可能ユーザーの選択で [すべてのユーザー] を選択すると、Windowsに登録されているすべ てのユーザに対して接続が設定されます。 「mopera U」、「mopera」の場合は、ユーザID、

パスワードは空欄のままでも接続できます。 かんたん設定 X

|              | ○ 自分のみ              |   |
|--------------|---------------------|---|
| ューザID・パスワード設 | R.                  |   |
| ユーザロ・パス      | フードをお持ちの方は入力してください。 |   |
| 그-ザID:       | 1                   | - |
| パスワード:       |                     | - |
|              | ☞ パスワードを保存する        |   |
|              |                     |   |
|              |                     |   |

設定情報を確認→ [完了] をクリックする

設定内容に誤りがないことを確認してくださ 10

[デスクトップにダイヤルアップのショート カットを作成する] にチェックすると、自動的 にショートカットが作成されます。

設定内容を変更する場合は [戻る] をクリック してください。

| · 確認項目<br>接続方法<br>接続先                         | 内容<br>64Kデータ通信<br>mopera U                    |
|-----------------------------------------------|-----------------------------------------------|
| 1863名<br>モデム名<br>発信者番号の通知<br>使用可能ユーザー<br>コーザD | FOMA N2502 HIGH-SPEED<br>186を付加する<br>すべてのユーザー |
| COS 1 MIRTE                                   | 20                                            |
|                                               |                                               |
| デスクトップにダイヤルアップの                               | ジョートカットを作成する                                  |

| 7 [OK |  |
|-------|--|
|-------|--|

6

設定した通信を実行します。→P.70

| 完了 | $\mathbf{X}$       |
|----|--------------------|
| Ð  | ダイヤルアップの作成が完了しました。 |
|    | ОК                 |

#### かんたん設定「その他のプロバイダを利 用した64Kデータ通信」

「mopera UI、「mopera」以外のFOMA 64Kデー タ通信に対応プロバイダに接続して64Kデータ通信 を行います。あらかじめご利用になるプロバイダの設 定情報などをご用意ください。

#### Windows Vistaの場合

| ③ FOMA PC設定ソフト<br>メニュー(M) |                                                                  |
|---------------------------|------------------------------------------------------------------|
| FON                       | MAPC設定ソフト                                                        |
| 「■オート設定(推奨) -             |                                                                  |
| かんたん設定                    | FOMAデータ連信用ダイヤルアップの作成セパ<br>ソコン内の通信設定の最適化などを画面表示に<br>従ってかんたんに行います。 |
| ■マニュアル設定                  |                                                                  |
| 接続先(APN)設定                | パケット通信を行う際に必要な接続先(APN)の設定<br>を行います。                              |

6

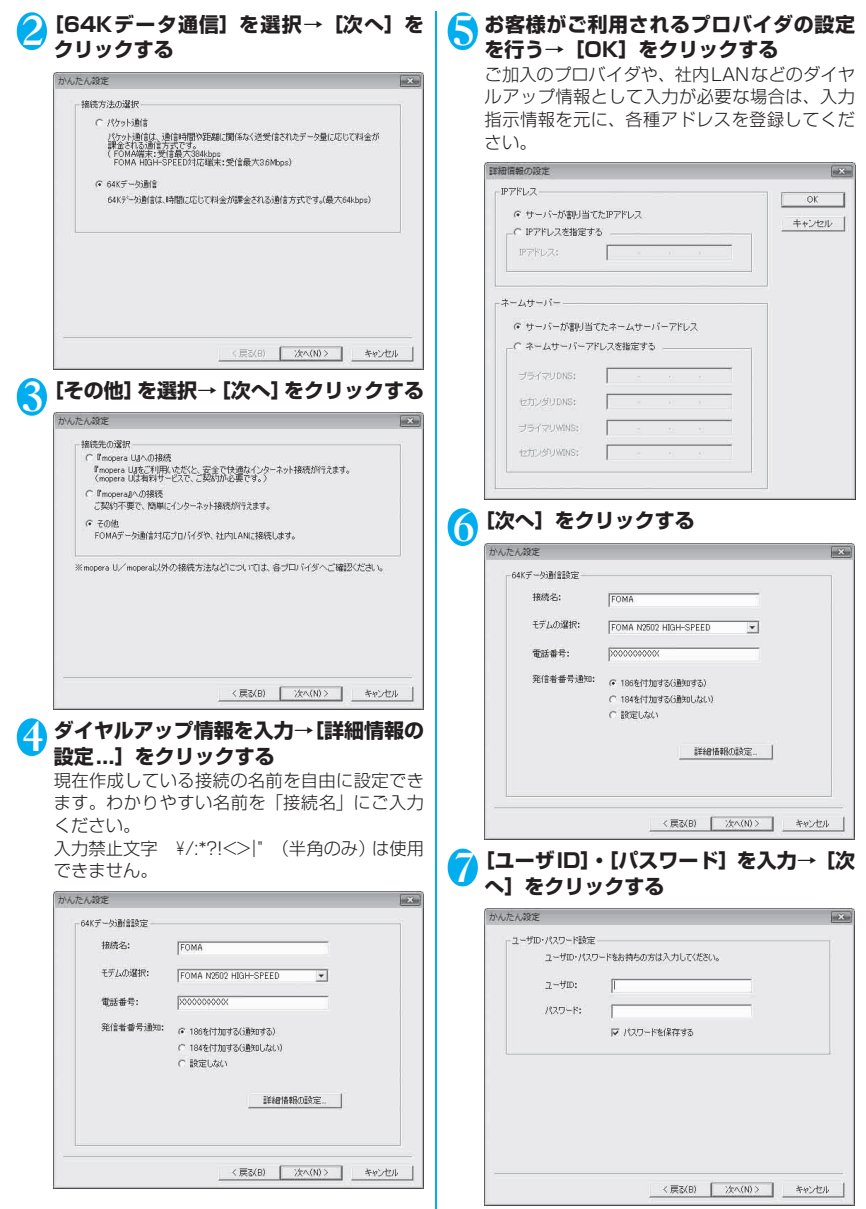

その他の専用アプリケーショ

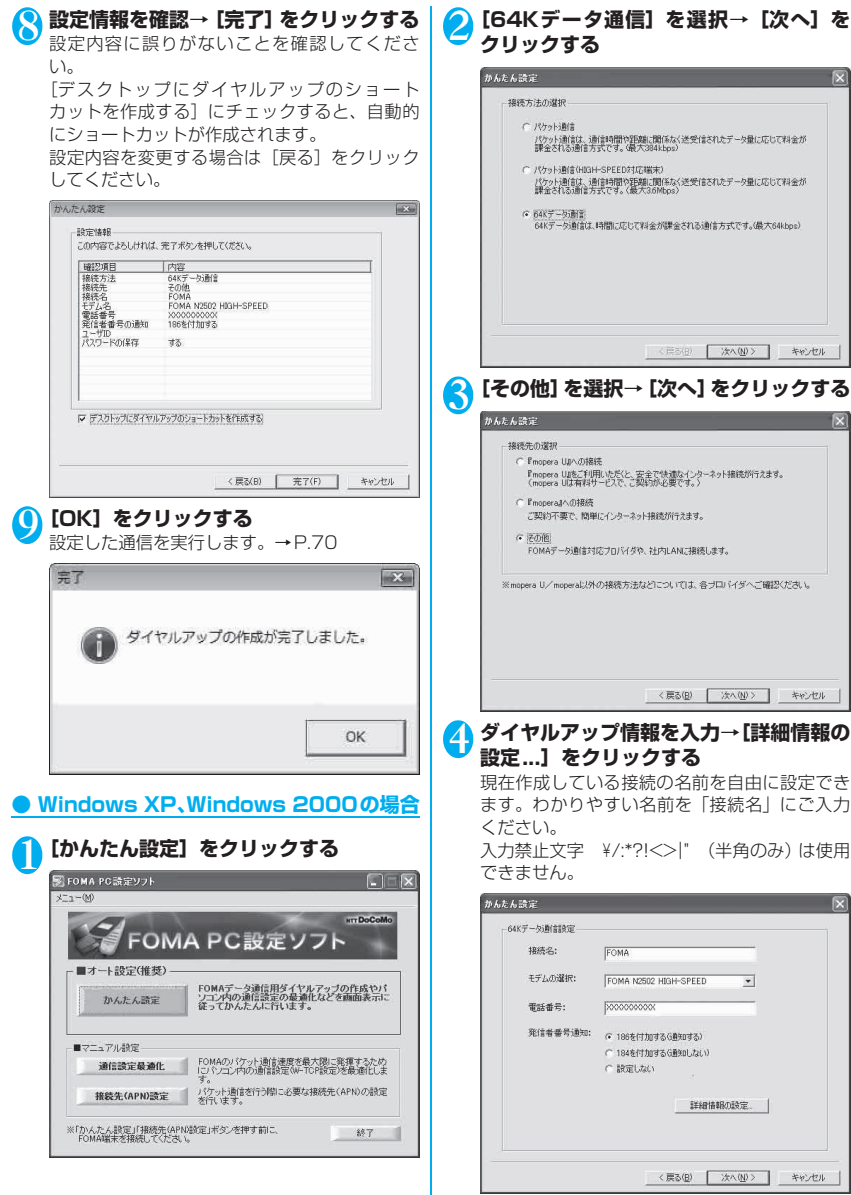

その他の専用アプリケーション

| 5 お客様がご利用されるプロバイダの設定<br>を行う→ [OK]をクリックする<br>ご加入のプロバイダや、社内LANなどのダイヤ<br>ルアップ情報として入力が必要な場合は、入力<br>指示情報を元に、各種アドレスを登録してくだ<br>さい。                                                                                                    | ⑦ 【使用可能ユーザーの選択】で使用する<br>ユーザーを選択→【ユーザID]・【パスワー<br>ド】を入力→【次へ】をクリックする<br>使用可能ユーザーの選択で【すべてのユーザー】<br>を選択すると、Windowsに登録されているすべてのユーザに対して接続が設定されます。            |
|----------------------------------------------------------------------------------------------------|----------------------------------------------------------------------------------------------------|
| 3 価格 報告の注意  Pアドレス  C サーバッガ型外当でたアアドレス  C サーバッガ型外当でたアアドレス  C サーバッガ型外当でたアアドレス  C キームサーバー  C サーバーブ型外当びたネームサーバーアドレス  C キームサーバーアドレス  C キームサーバーア  C キームサーバーア  C キームサーバー  C キームサーバー  C キームサーバー  C キームサーバー  C キームサーバー  C キームサーバー  C キームサーバー  C キームサーバー  C キームサーバー  C キームサーバー  C キームサーバー  C キーム  C キーム  C キーム  C キーム  C キーム  C キーム  C キーム  C キーム  C キーム  C キーム  C キーム  C キーム  C キーム  C |                                                                                                    |
|                                                                                                    | 設定情報を確認→「完了」をクリックする<br>設定内容に誤りがないことを確認してください。<br>「デスクトップにダイヤルアップのショート<br>カットを作成する]にチェックすると、自動的<br>にショートカットが作成されます。<br>設定内容を変更する場合は[戻る]をクリック<br>してください。 |
|                                                                                                    | P #2315元25(15675/2012=1505年1585年1585年1585年1585年1585年1585年1585年                                                                                         |

その他の専用アプリケーション

## 設定した通信を実行する

#### ● Windows Vistaの場合

#### ] FOMA N2502 HIGH-SPEEDユーティ リティが終了していることを確認する

通信を行う場合は、FOMA N2502 HIGH-SPEEDユーティリティを必ず終了させてくだ さい。

2 デスクトップ画面の接続アイコンをダブ ルクリックする

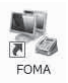

<接続アイコンが表示されていない場合>
[ ○ ] → [接続先] をクリック→ [表示] で [す

べて]を選択→通信設定した接続先アイコンを ダブルクリックしてください。

## <mark>3</mark> [ユーザー名]、[パスワード] を入力→ [ダ イヤル] をクリックする

「mopera U」、「mopera」の場合は、「ユーザー 名」、「パスワード」は空欄のままでも接続でき ます。「次のユーザーが接続するとき使用するた めに、このユーザー名とパスワードを保存する」 をチェックすると、次回からパスワードの入力 が不要になります。

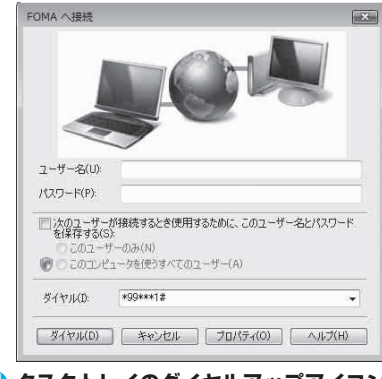

#### タスクトレイのダイヤルアップアイコン をクリックする

> 16:53

5 接続されたことを確認して、[閉じる]を クリックする

#### Windows XP、Windows 2000の場合

#### FOMA N2502 HIGH-SPEEDユーティ リティが終了していることを確認する 通信を行う場合は、FOMA N2502 HIGH-SPEEDユーティリティを必ず終了させてくだ さい。

#### <mark>2</mark> デスクトップ画面の接続アイコンをダブ ルクリックする

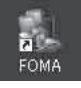

<接続アイコンが表示されていない場合>

#### ■ Windows XPの場合

[スタート] → [すべてのプログラム] → [アク セサリ] → [通信] → [ネットワーク接続] → 通信設定した接続先アイコンをダブルクリック してください。

#### ■ Windows 2000の場合

[スタート] → [プログラム] → [アクセサリ] → [通信] → [ネットワークとダイヤルアップ 接続] →通信設定した接続先アイコンをダブル クリックしてください。

#### <mark>3</mark> [ユーザー名]、[パスワード] を入力→ [ダ イヤル] をクリックする

「mopera U」、「mopera」の場合は、「ユーザー 名」、「パスワード」は空欄のままでも接続でき ます。「次のユーザーが接続するとき使用するた めに、このユーザー名とパスワードを保存する] をチェックすると、次回からパスワードの入力 が不要になります。

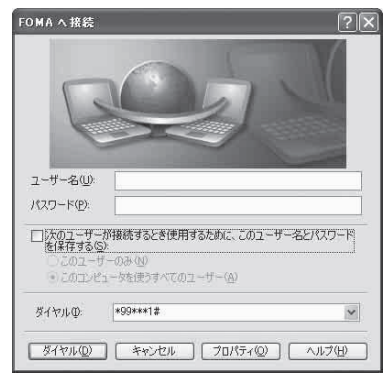

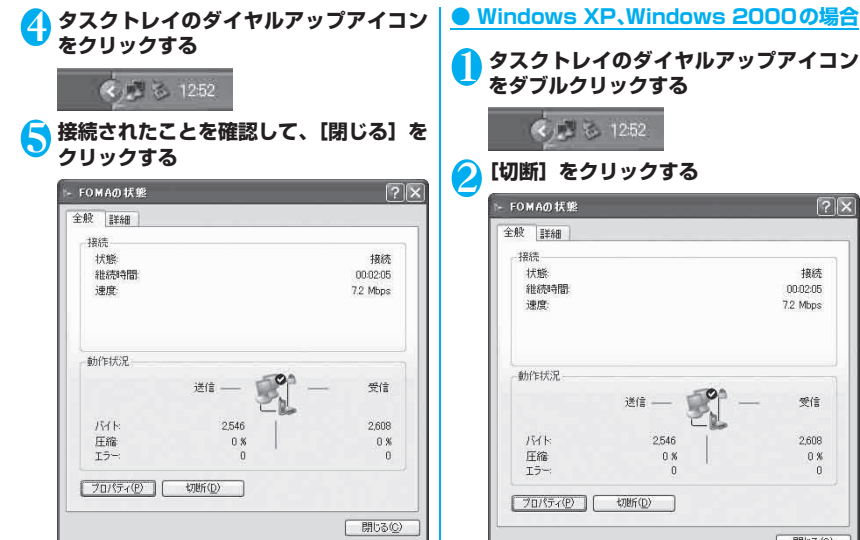

#### おしらせ

 ●パソコンに表示される速度は、実際の通信速度とは異 なる場合があります。

## 切断のしかた

インターネットブラウザを終了しただけでは、通信回 線は切断されない場合があります。以下の操作で通信 回線を確実に切断してください。

#### Windows Vistaの場合

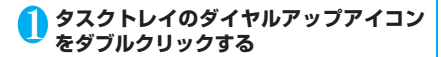

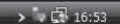

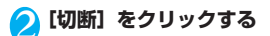

タスクトレイのダイヤルアップアイコン [2]X

| 状態        |         | 接続       |
|-----------|---------|----------|
| 維統時間      |         | 00.02:05 |
| 速度        |         | 7.2 Mbps |
| 動作状況      |         |          |
|           | ili — 🛒 | —— 受信    |
| NAN       | 2,546   | 2,608    |
| 圧縮        | 0 %     | 0.%      |
| I5-:      | 0       | 0        |
| 70/(ティ(Ⴒ) | 切断(0)   |          |

## 通信設定最適化

「通信設定最適化」はFOMAネットワークでパケット 通信を行う際に、TCP/IPの伝送能力を最適化するた めの「TCP/Iラメータ設定ツール」です。Windows XPまたはWindows 2000でFOMA端末の通信性 能を最大限に活用するには、このソフトウェアによる 通信設定が必要です。

「かんたん設定」で「最適化を行う」をチェックして ダイヤルアップを作成した場合は、ここで最適化を行 う必要はありません。また、Windows Vistaでは最 適化の必要はありません。

FOMA PC設 定 ソ フ ト 上 の 表 記 は「最 大 3.6Mbps」となっていますが、本設定で「最 大7.2Mbps」の設定も行えます。

## 最適化の設定

#### ● Windows XPの場合

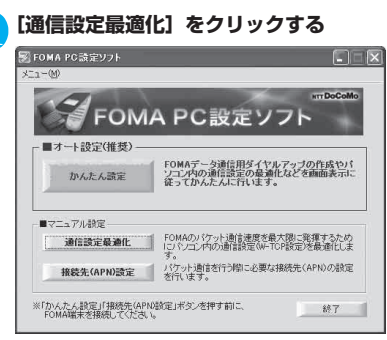

タスクトレイに「通信設定最適化」を常駐させ ている場合は、アイコンをクリックして起動す ることもできます。

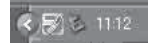

#### 2 [FOMA HIGH-SPEED対応端末 (受信 最大3.6Mbps)]を選択→ [最適化を行 う]をクリックする

#### 📝 通信設定最適化 FOMAパケット通信を利用するため、パソコン内の通信設定を最適 化ます 現在、FOMAバケット用に最適化されていません 最適化を行う ● FOMA HIGH-SPEED対応端末(受信最大3.6Mbps) C FOMA端末(受信最大384kbps) 変更を行わず閉じる [はい] をクリックする ß HIGH-SPEED対応編末の確認 [はい]:すべてFOMA HIGH-SPEED対応備末用に最適化する [いいえ]:最適化をキャンセルする (10) \$1.31 (N) [OK] をクリックする 4 設定終了 (i) 設定が終了しました。 [はい] をクリックする 6 設定変更を有効にするためには、パソコンを再 記動する必要があります。 再起動の確認 設定変更を有効にするため、パソコンを再起動する必要があります。 再起動を行う場合は、全てのアプリケーションを終了してください。 2 今すぐ再起動しますか? [はい]: 再起動を行います。 [(い)え): 再起動を行いません。(次回、再起動後有効となります)

(2012)

いいえ(ND

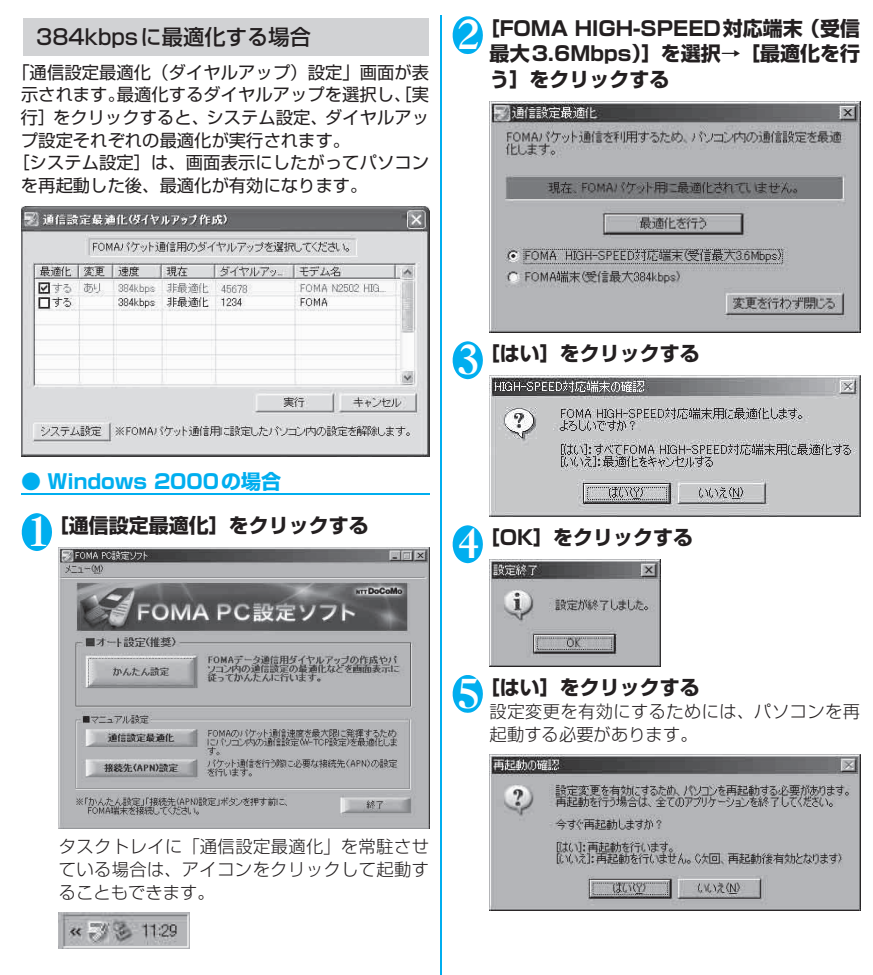

## 最適化の解除

#### Windows XPの場合

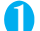

#### [通信設定最適化] をクリックする

タスクトレイに「通信設定最適化」を常駐させ ている場合は、アイコンをクリックして起動す ることもできます。

#### [最適化を解除する] をクリックする

#### 🛐 通信設定最適化

FOMAパケット通信を利用するため、パソコン内の通信設定を最適 化します

現在、FOMA HIGH-SPEED対応端末用に最適化されています。

#### 最適化を解除する

- FOMA HIGH-SPEED対応端末(受信最大3.6Mbps)
- ← FOMA端末(受信最大384kbps)

変更を行わず閉じる

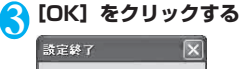

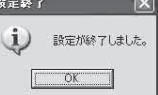

#### [はい] をクリックする 4

設定変更を有効にするためには、パソコンを再 起動する必要があります。

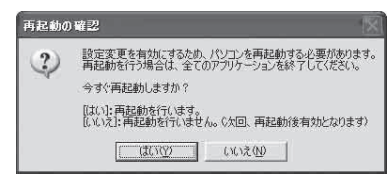

## 384kbpsの最適化を解除する場合

「通信設定最適化(ダイヤルアップ)設定」画面が表 示されます。最適化を解除するダイヤルアップを選択 し、「実行」をクリックすると、個別にダイヤルアッ プ設定の最適化が解除されます。

「システム設定」をクリックすると、全体のダイヤル アップ設定の最適化が解除できます。画面表示にした がってパソコンを再起動した後、設定変更が有効にな ります。

| ED 100/1-                | 1 100/202       | Sale ada                      | - The star         |               | Lanati da      | 1 |
|--------------------------|-----------------|-------------------------------|--------------------|---------------|----------------|---|
| <u>厳増に</u><br>□する<br>□する | <u>変更</u><br>あり | 384kbps<br>384kbps<br>384kbps | 日現在<br>最適化<br>非最適化 | 45678<br>1234 | FOMA N2502 HIG |   |
|                          |                 |                               |                    |               | -              |   |

## Windows 2000の場合

2

[通信設定最適化] をクリックする タスクトレイに「通信設定最適化」を常駐させ ている場合は、アイコンをクリックして起動す ることもできます。

#### [最適化を解除する] をクリックする 📝 通信設定最適化 X FOMAパケット通信を利用するため、パソコン内の通信設定を最適 化します。 現在、FOMA HIGH-SPEED対応端末用に最適化されています。 最適化を解除する ● FOMA HIGH-SPEED対応端末(受信最大3.6Mbps) C FOMA端末(受信最大384kbps) 変更を行わず閉じる

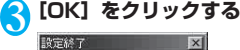

設定が終了しました。 OK

i)

その他の専用アブリケーション

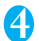

#### [はい] をクリックする

設定変更を有効にするためには、パソコンを再 起動する必要があります。

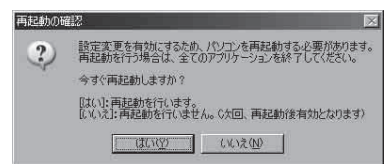

## <mark>接続先(APN)の</mark>設定

パケット通信の接続先 (APN) を設定します。FOMA パケット通信の接続先は、64K データ通信と異なり 通常の電話番号は使用しません。あらかじめFOMA 端末に接続先 (APN) を最大10件まで登録して、そ の登録番号 (cid) を指定して接続します。

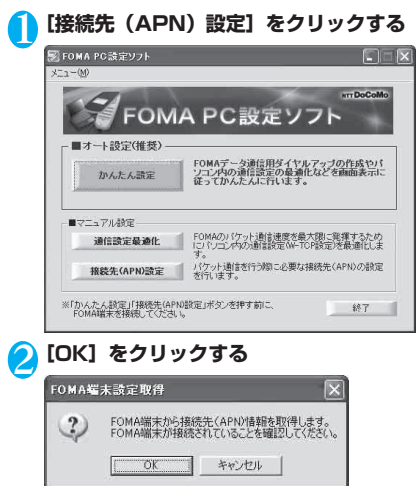

<mark>3</mark> 接続先(APN)を編集する

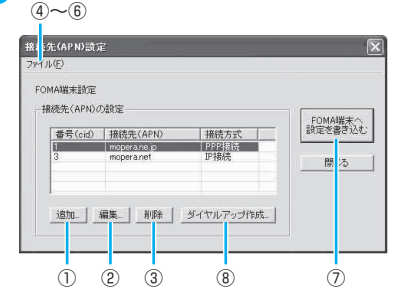

- 接続先 (APN) を追加する
   [追加] をクリックする
- ② 接続先(APN)を編集(修正)する 編集対象の接続先(APN)をリストから選択
   → [編集]をクリックする
- ③ 接続先(APN)を削除する
   削除対象の接続先(APN)をリストから選択
   → [削除]をクリックする
- ④ 接続先(APN)設定をファイルに保存する
   [メニュー] → [ファイル] → [名前を付けて保存]または[上書き保存]をクリックする
- ⑤ 接続先 (APN) 設定をファイルから読み込む
   [メニュー] → [ファイル] → [開く] →ファ
   イルを選択する
- ⑥ FOMA端末から接続先(APN)情報を読み 込む
   [メニュー] → [ファイル] → [FOMA端末

【メニュー】→【ファイル】→【FOMA端末 から設定を取得】をクリックする

- ⑦ FOMA端末へ接続先 (APN) 情報を書き込む [FOMA端末へ設定を書き込む] をクリック する
- ⑧ ダイヤルアップ作成機能
  - I 追加、編集された接続先(APN)をリストから選択→[ダイヤルアップ作成…]を クリックする
  - Ⅱ FOMA端末書き込み確認画面で[はい] → 書き込み終了画面で[OK]をクリックする
  - パケット通信用ダイヤルアップ作成画面 で任意の接続名を入力→[ユーザID・パス ワードの設定...]をクリックする
  - Ⅳ ダイヤルアップ作成画面で、使用可能ユー ザーを選択し、ユーザID、パスワードを入 カ→ [OK] をクリックする
  - V ご利用のプロバイダからIPおよびDNS情報の設定が指示されている場合は、パケット通信用ダイヤルアップ作成画面で[詳細情報の設定...]をクリックして、必要な情報を登録→[OK]をクリックする

Ⅵ パケット通信用ダイヤルアップ作成画面 で[OK]をクリックする

#### おしらせ

- ●接続先(APN)の設定は、FOMA端末に登録される 情報であるため、異なるFOMA端末を接続する場合 は、再度FOMA端末に接続先(APN)を登録する必 要があります。
- ●パソコンで作成したダイヤルアップの設定を継続利用する場合は、同じ番号(cid番号)に同じ接続先 (APN)をFOMA端末に登録してください。

## FOMA PC 設定ソフトを利用 しない通信の設定

FOMA PC設定ソフトを使わずに、パケット通信または64Kデータ通信を設定する方法について説明します。

●設定を行うためには、ATコマンドを入力するための通信ソフトが必要です。Windows Vistaは「ハイパーターミナル」に対応していないので、Windows Vista対応のソフトを使って設定してください。

#### パケット通信、64Kデータ通信の設定を する

#### ■パケット通信設定の流れ

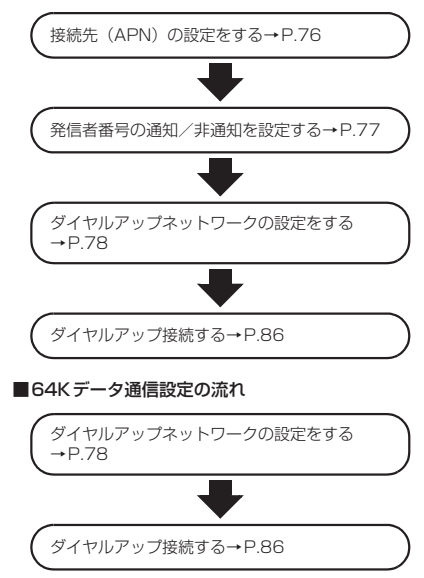

## 接続先(APN)を設定する

パケット通信を行う場合の接続先(APN)を設定し ます。FOMAパケット通信の接続先には、64Kデー タ通信と異なり電話番号は使用しません。あらかじめ 接続先ごとに、FOMA端末にAPN(Access Point Name)と呼ばれる接続先名を登録し、その登録番号 (cid)を接続先電話番号欄に指定して接続します。 お買い上げ時には、cid1には「mopera」の接続先 (APN)「mopera.ne.jp」、cid3には「mopera U」 の接続先(APN)「mopera.net」が登録されていま す。その他のプロバイダや社内LANに接続する場合 は、cid2もしくは4~10までの任意の番号に接続先 (APN)を設定してください。

## ┣ FOMA端末をパソコンに接続する

## 2 ハイパーターミナルを開く

#### ■ Windows XPの場合

[スタート] → [すべてのプログラム] → [アク セサリ] → [通信] → [ハイパーターミナル] を クリックします。

■ Windows 2000の場合 [スタート] → [プログラム] → [アクセサリ] → [通信] → [ハイパーターミナル] をクリッ クします。

#### <mark>3</mark> [名前] の欄に任意の名前を入力→ [OK] をクリックする

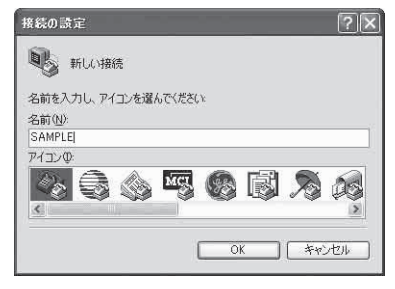

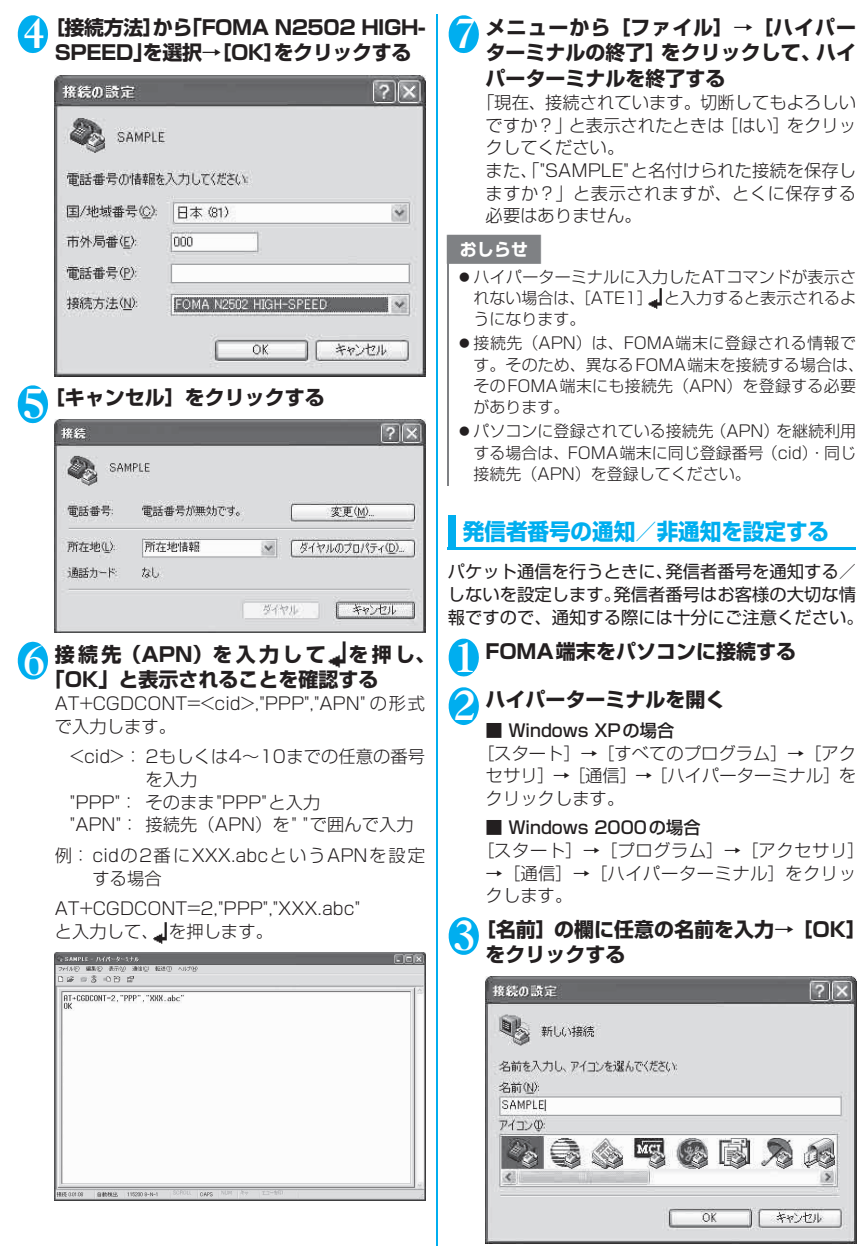

その他の専用アプリケーショ

| 1 | [接続方法]から[FOMA N2502 HIGH- |
|---|---------------------------|
|   | SPEED」を選択→[OK]をクリックする     |

|                     | 接続の設定 ?>>                                                                                                    |
|---------------------|----------------------------------------------------------------------------------------------------|
|                     | SAMPLE SAMPLE                                                                                                    |
|                     | 電話番号の情報を入力してください。                                                                                                    |
|                     | 国/地域番号(C): 日本 (81)                                                                                                    |
|                     | 市外局番(E): 000                                                                                                    |
|                     | 電話番号(2)                                                                                                    |
|                     | 接続方法(N) FOMA N2502 HIGH-SPEED 💌                                                                                                    |
|                     | OK **>セル                                                                                                    |
| <u>ן</u>            | キャンセル] をクリックする                                                                                                    |
|                     | <b>接</b> 続 <b>?</b> 🔀                                                                                                    |
|                     | SAMPLE                                                                                                    |
|                     | 電話番号 電話番号が無効です。 <u>変更(M)</u>                                                                                                    |
|                     | 所在地(L) 所在地情報 ダ ダイヤルのプロパティ(D).                                                                                                    |
|                     | 通話カード なし                                                                                                    |
|                     | ダイヤル キャンセル                                                                                                    |
| <b>)</b> (A 圣 場 圣 場 | <b>186) / 非通知(184)を設定する</b><br>AT * DGPIR= <n>の形式で入力します。<br/>そ信 / 着信応答のときに自動的に184を付ける<br/>局合(非通知設定): AT * DGPIR=1 ↓<br/>発信 / 着信応答のときに自動的に186を付ける<br/>局合(通知設定): AT * DGPIR=2 ↓</n> |
| 2                   | යන කාල සංග කාල කාල කාල කාල කාල<br>දෙන මේ වෙලි සි                                                                                                    |
|                     | 04.60210+1                                                                                                    |
| 11                  | 8.90.00 00000 10000 0-0-0 00-000 0-00 0-0-0 0-0                                                                                                    |
| おし                  |                                                                                                    |
| ・ハ・<br>まり           | コモの1 ノツーイツト接続サーヒ人(Mopera U)<br>たは「monera」をご利用になる場合は、発信考率                                                                                                    |

- または「mopera」をご利用になる場合は、発信者番号を通知に設定する必要があります。 ● ハイパーターミナルに入力したATコマンドが表示さ
- ハイハーダーミナルに入力したAI コマノトが表示されない場合は、[ATE1] ↓と入力すると表示されるようになります。

#### ダイヤルアップネットワークでの通知 (186) /非通知(184)設定について

ダイヤルアップネットワークの設定でも、接続先の番号に186/184を付けることができます。 \* DGPIRコマンド、ダイヤルアップネットワークの 設定の両方で設定を行った場合、以下のようになりま す。

| ダイヤ           | マルアップ           | * DGPIRコマンドに<br>よる設定 |     |    |  |
|---------------|-----------------|----------------------|-----|----|--|
| ( <cid></cid> | >=1の場合)         | 設定<br>なし             | 非通知 | 通知 |  |
| 設定なし          | *99***]#        | 通知                   | 非通知 | 通知 |  |
| 184付与         | 184*99**<br>*1# | 非通知                  |     |    |  |
| 186付与         | 186*99**<br>*1# | 通知                   |     |    |  |

## ダイヤルアップネットワークの設定をす る

## Windows Vistaの場合

🚹 [◎] → [接続先] をクリックする

2 [接続先またはネットワークをセットアッ プします] をクリックする

- <mark>3</mark> [ダイヤルアップ接続をセットアップしま す] をクリック→ [次へ] をクリックする
- モデムの選択画面が表示された場合は、 [FOMA N2502 HIGH-SPEED モデム] をクリックする

モデムの選択画面は、複数のモデムが存在する ときのみ表示されます。

| ◎ 撃 ダイヤルアップ接続をセットアップします        |       |
|--------------------------------|-------|
| どのモデムを使いますか?                   |       |
|                                |       |
| FOMA N2302 HIGH-SPEED<br>€₹7.4 |       |
| 決定するための説明を表示します                |       |
|                                | キャンセル |

## ⑤ [ダイヤルアップの電話番号]・[ユーザー 名]・[パスワード]・[接続名] を入力する

#### <ダイヤルアップの電話番号>

#### ■ パケット通信の場合

「\*99\*\*\*<cid>#」を入力します。<cid> は設定した接続先(APN)の登録番号を入力し ます。

例: [mopera] の場合、「\* 99 \* \* \* 1#」と 入力します。[mopera U] の場合、「\* 99 \* \* \* 3#」と入力します。

#### ■ 64Kデータ通信の場合

接続先の電話番号を入力します。

#### <ユーザー名・パスワード>

「mopera U」または「mopera」の場合は、ユー ザー名・パスワードについては空欄のままでも 接続できます。

#### <接続名>

任意の名前を入力します。

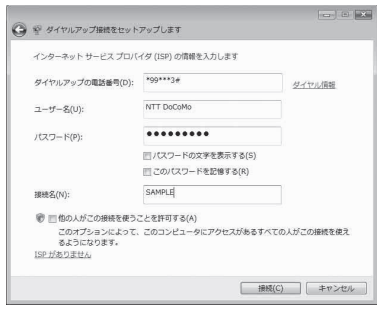

#### () [接続] をクリック→ [スキップ] をクリッ クする

ここでは、すぐに接続せずに設定の確認のみ行 います。

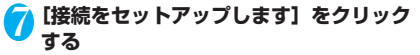

💫 [閉じる] をクリックする

## ()[◎] → [接続先] をクリックする

#### 🕕 作成したダイヤルアップのアイコンを右 クリックし、[プロパティ]をクリックする

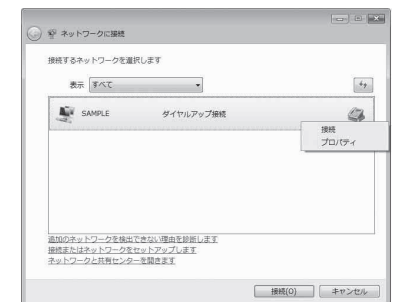

#### 🚹 [全般] タブで設定を確認する

- パソコンに2台以上のモデムが接続されている場合は[接続の方法]の欄で「モデムー FOMA N2502 HIGH-SPEED」のみを選択してください。
- [ダイヤル情報を使う]のチェックを外してく ださい。

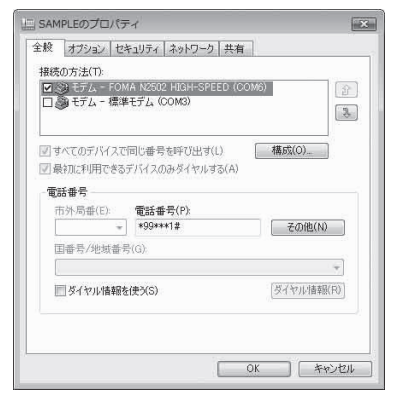

その他の専用アプリケーション

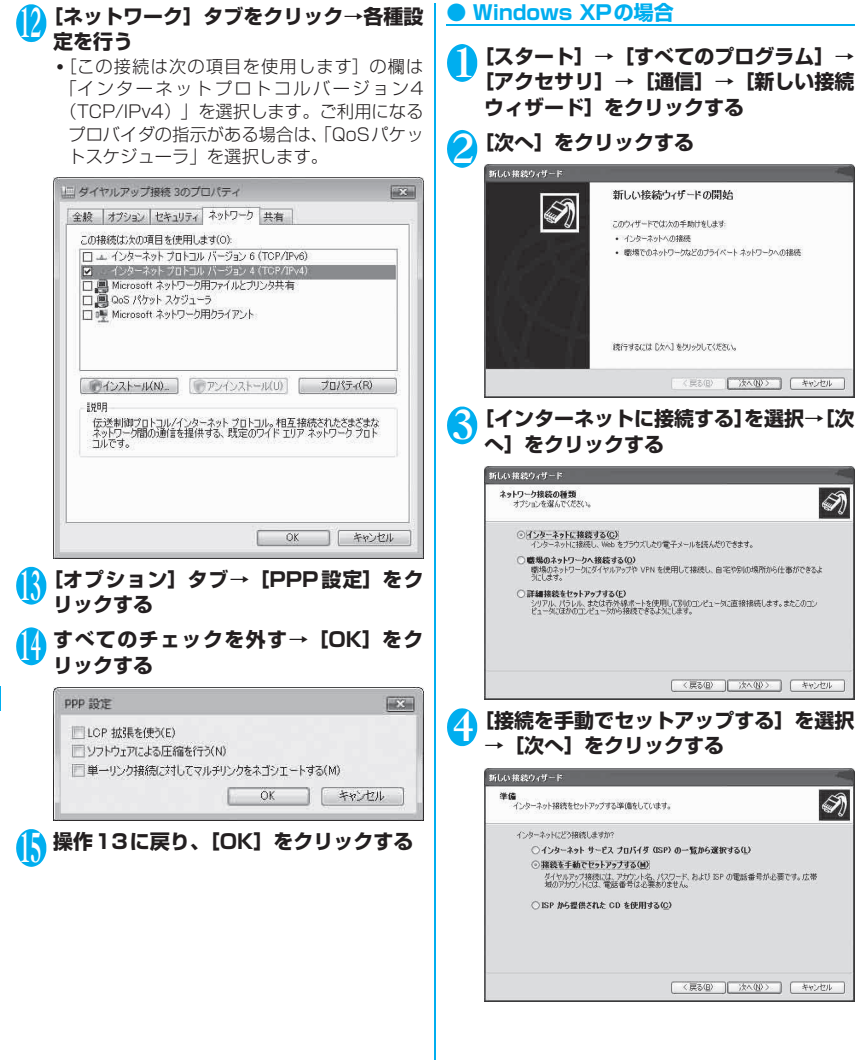

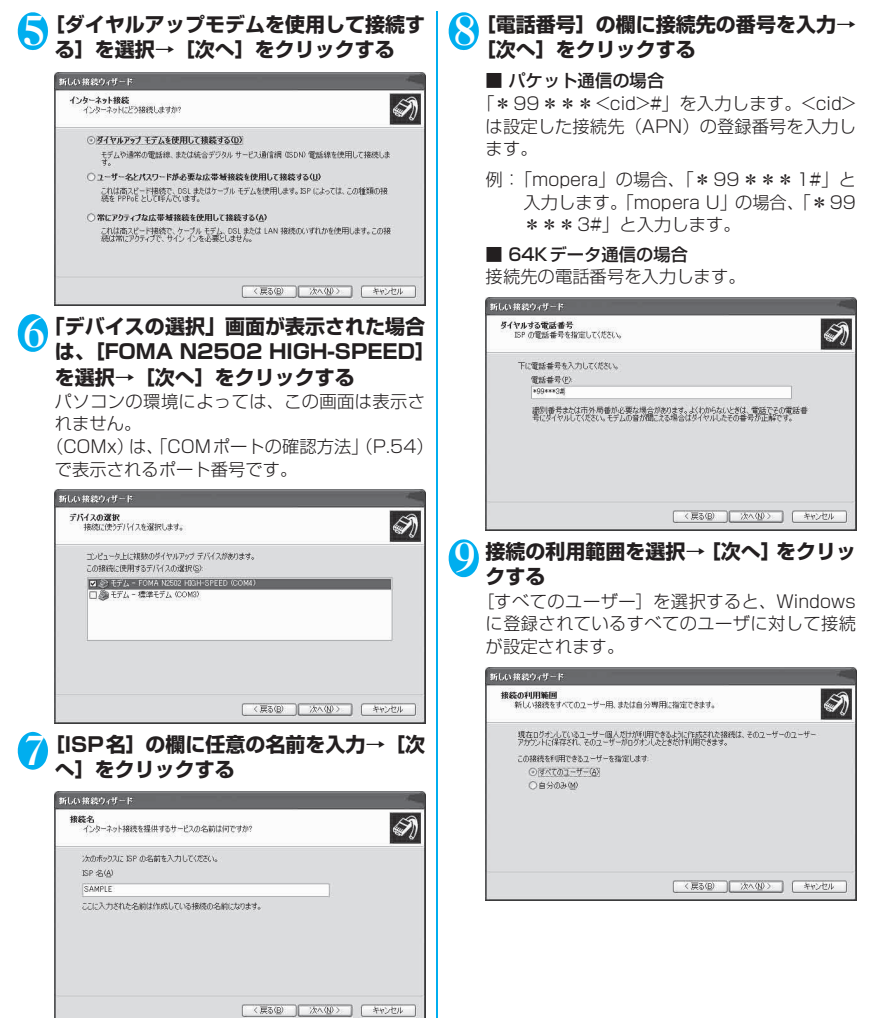

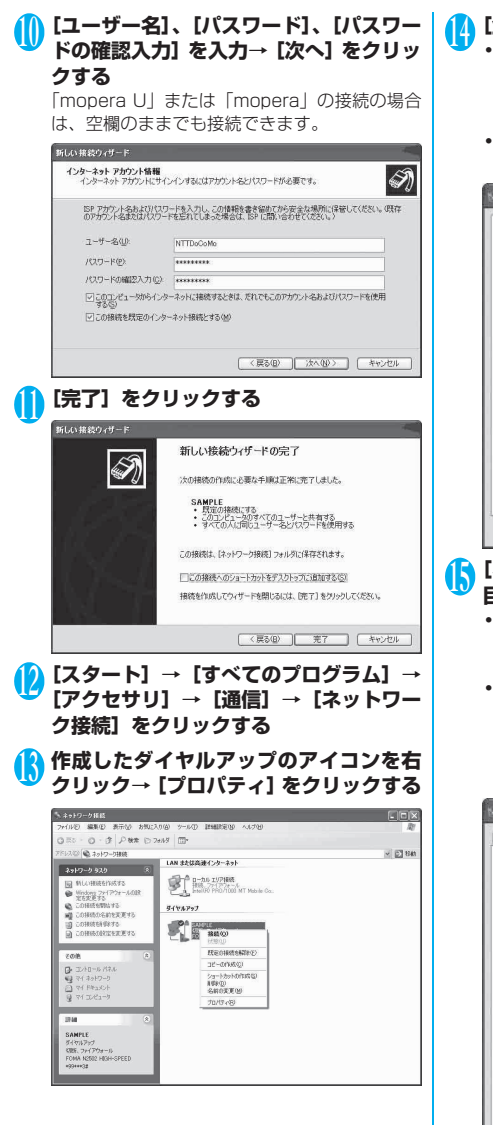

#### | [全般] タブで設定を確認する

- パソコンに2台以上のモデムが接続されている場合は [接続方法] の欄で「モデム-FOMA N2502 HIGH-SPEED」のみを選択してください。
- [ダイヤル情報を使う] のチェックを外してく ださい。

| 接続方法①<br>図 ③ モデム - FOM<br>口 <u>③</u> モデム - 標準                | A N2502 HIGH-SPEED<br>モデム (COM3) | (COM4)       | <u></u>  |
|--------------------------------------------------------------|----------------------------------|--------------|----------|
| <ul> <li>         ・ すべてのデバイスで         ・ 電話番号     </li> </ul> | 司じ番号を呼び出す(j)                     | 【 構成         | Q        |
| 市外局番(E)                                                      | 電話番号( <u>P</u> )<br>*99***3#     | ₹            | の他 W ]   |
| 国番号/地域番号                                                     | (g):                             |              | ~        |
| □ ダイヤル情報を                                                    | 使う(5)                            | <u>19</u> 73 | 2儿情報(日)] |
| ☑ 接続時に通知領域                                                   | 転アイコンを表示する──                     |              |          |

#### 【ネットワーク】タブをクリックし、各項 目を確認→【設定】をクリックする

- 「呼び出すダイヤルアップサーバーの種類」 の欄は「PPP:Windows 95/98/NT4/ 2000.Internet」を選択します。
- [この接続は次の項目を使用します] の欄は
   「インターネットプロトコル (TCP/IP)」のみ 選択します。

「QoSパケットスケジューラ」は設定変更でき ないので、そのままにしておいてください。

| SAMPLEのプロパティ                                                                         | ?                                 |
|--------------------------------------------------------------------------------------|-----------------------------------|
| :般 「オブション」セキュリティ」ネットワーク 「詳                                                           | 纬删定                               |
| 呼び出すダイヤルアップ サーバーの種類(E):                                                              |                                   |
| PPP: Windows 95/98/NT4/2000, Internet                                                | ~                                 |
|                                                                                      | [ 設定(S)                           |
| この接続は次の項目を使用します(Q):                                                                  |                                   |
| 🖬 👝 インターネット プロトコル(TCP/IP)                                                            |                                   |
| ■ 鳥 QoS バケット スケジューラ<br>□ 鳥 Microsoft ネットワーク用ファイルとプリング<br>□ 鳥 Microsoft ネットワーク用クライアント | 9共有                               |
| <b>インストール(10)</b> (175452トール(1                                                       | ) ( フロハティ® )                      |
| 説明<br>伝送制御ブロトコルインターネットプロトコル<br>ネットワーク間の通信を提供する、既定のワイ<br>コルです。                        | 。相互接続されたさまざまな<br>ド エリア ネットワーク フロト |
|                                                                                      | OK two-true                       |
|                                                                                      |                                   |

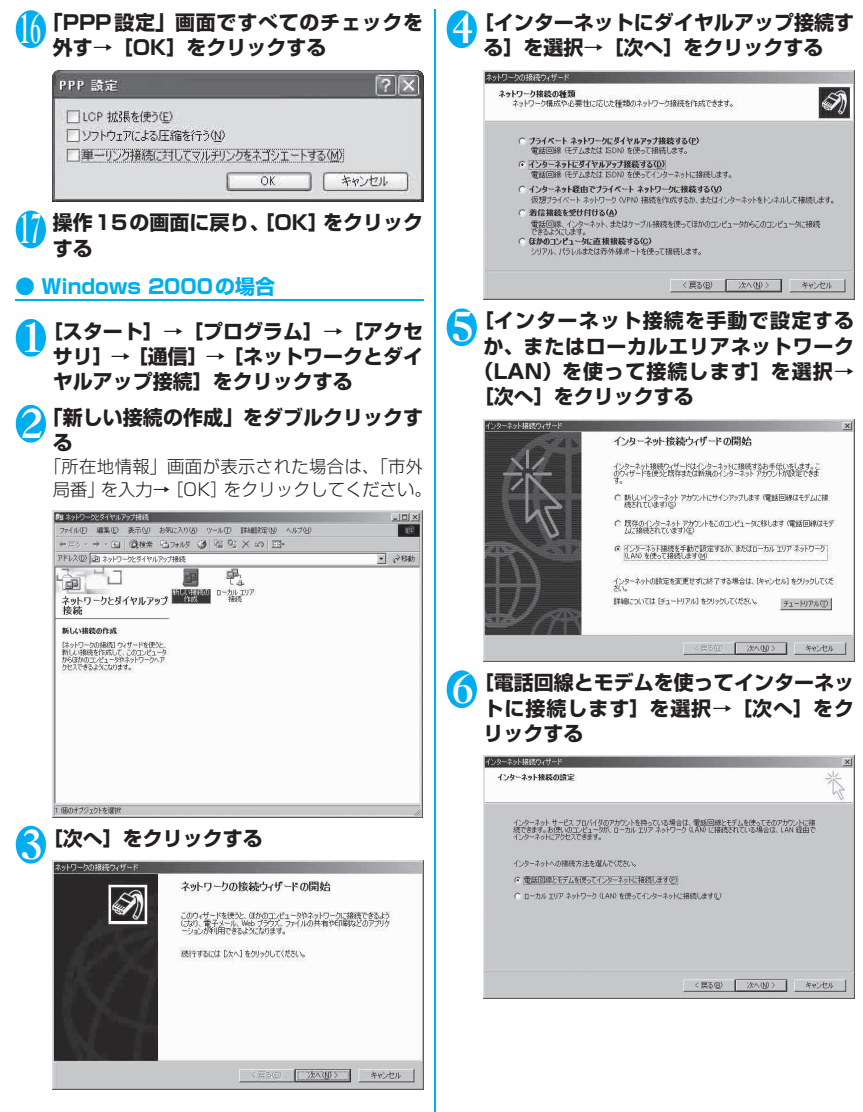

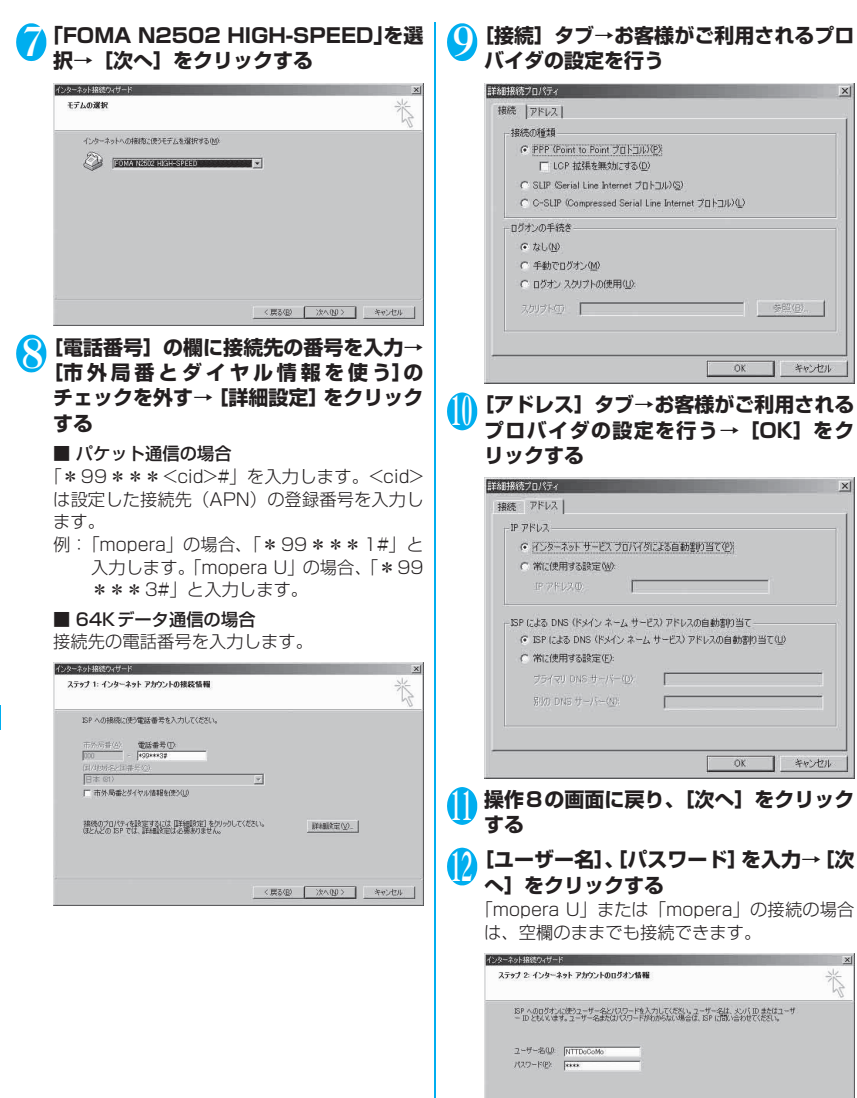

〈戻る(四) 次へ(四) キャンセル

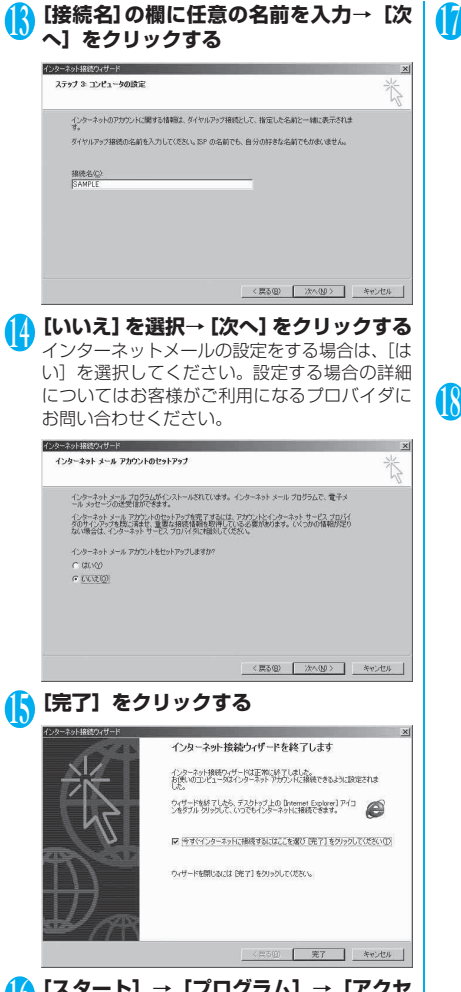

【スタート】→【プログラム】→【アクセサリ】→【通信】→【ネットワークとダイヤルアップ接続】をクリックする

#### <mark>(</mark>) 作成したダイヤルアップのアイコンを右 クリック→ [プロパティ] をクリックする

| コネットリークとタイヤルドック接続               |            |                           |        |                                    |      |
|---------------------------------|------------|---------------------------|--------|------------------------------------|------|
| ファイル(2) 編集(2) 表示(2)             | B州に入り(A) 5 | 一小(丁) 詳細                  | SEND V | .87만                               |      |
| + 広る * → * 国 (3)検索              | 当フォルダ 🎯    | 婚姻X=                      | a 🖬 -  |                                    |      |
| Pドレスの) 回ネットワークとダイヤル             | Poブ揚続      |                           |        |                                    | • @栩 |
| ネットワークとダイヤルアッ<br>接続             | プ 新しい場話の   | 日<br>しま<br>ローカル エリア<br>接続 | rainer | 務結(0)<br>(5年30)                    |      |
| CAMPLE                          |            |                           | - 1    | コピーの作成(型)                          |      |
| ARFLE<br>種類 ダイヤルアップ 議続<br>状態 切断 |            |                           |        | ショートカットの作成(空)<br>剤除(型)<br>名前の実更(型) |      |
|                                 |            |                           | 1      | プロパティ(8)                           |      |
|                                 |            |                           |        |                                    |      |
|                                 |            |                           |        |                                    |      |
|                                 |            |                           |        |                                    |      |
|                                 |            |                           |        |                                    |      |
|                                 |            |                           |        |                                    |      |
|                                 |            |                           |        |                                    |      |
|                                 |            |                           |        |                                    |      |
| 3.指定された接続のプロパティを表示              | します。       |                           |        |                                    |      |

#### [全般] タブで設定を確認する

- パソコンに2台以上のモデムが接続されている場合は[接続方法]の欄で「モデム-FOMA N2502 HIGH-SPEED]のみを選択してください。
- [ダイヤル情報を使う]のチェックを外してく ださい。

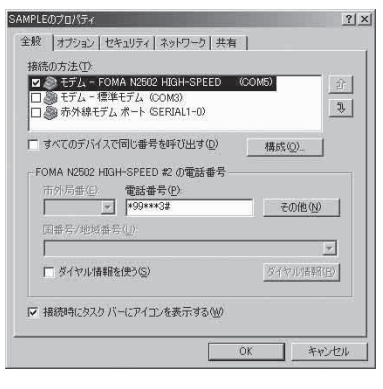

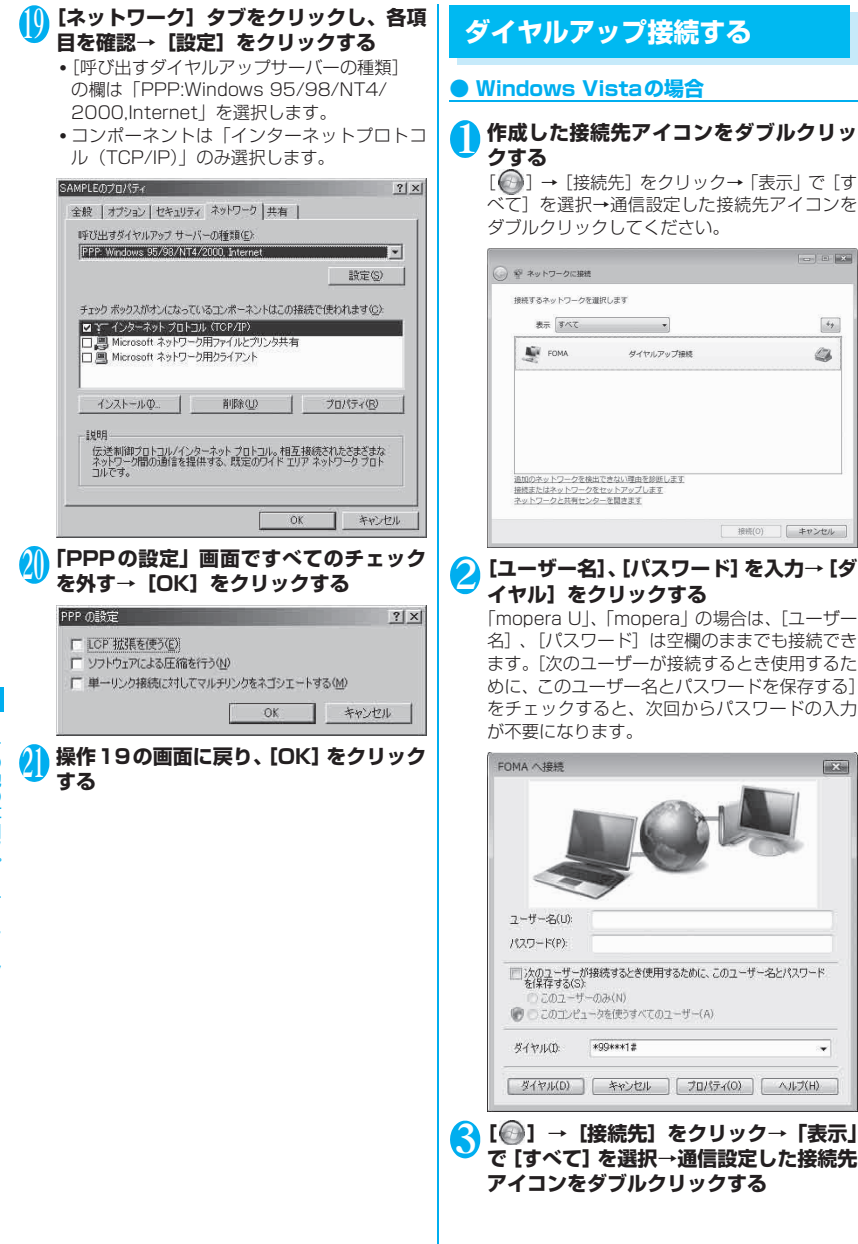

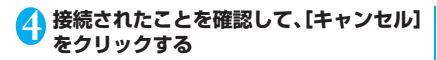

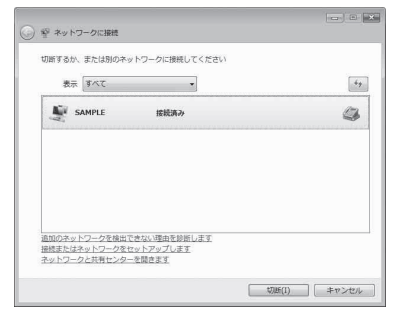

#### Windows XP、Windows 2000の場合

#### 作成した接続先アイコンをダブルクリッ クする

#### ■ Windows XPの場合

[スタート] → [すべてのプログラム] → [アク セサリ] → [通信] → [ネットワーク接続] → 通信設定した接続先アイコンをダブルクリック してください。

#### ■ Windows 2000の場合

[スタート] → [プログラム] → [アクセサリ]
 → [通信] → [ネットワークとダイヤルアップ
 接続] →通信設定した接続先アイコンをダブル
 クリックしてください。

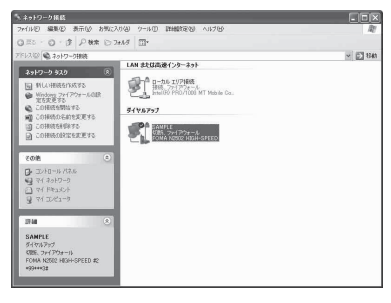

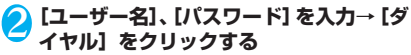

「mopera U」、「mopera」の場合は、「ユーザー 名」、「パスワード」は空欄のままでも接続でき ます。「次のユーザーが接続するとき使用するた めに、このユーザー名とパスワードを保存する」 をチェックすると、次回からパスワードの入力 が不要になります。

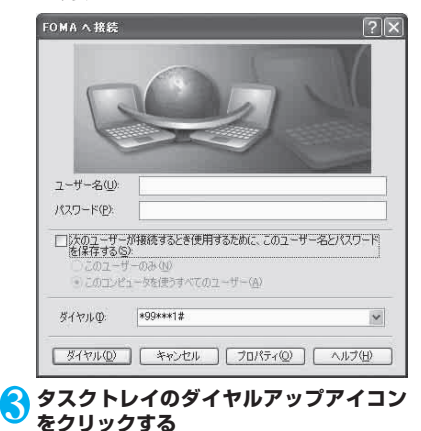

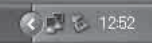

#### 4 接続されたことを確認して、[閉じる] を クリックする

| 王规      |                   |          |
|---------|-------------------|----------|
| 接続      |                   |          |
| 状態:     |                   | 接続       |
| 維続時間    |                   | 00:02:05 |
| 速度:     |                   | 7.2 Mbps |
| 動作状況    | ië — 💕            | — 愛信     |
| 154 h   | 2546              | 2,608    |
| 圧縮      | 0 %               | 0.9      |
| 15-:    | 0                 | 0        |
| 70//740 | (1)世行( <u>D</u> ) |          |

#### おしらせ

・パソコンに表示される速度は、実際の通信速度とは異なる場合があります。

## 切断のしかた

インターネットブラウザを終了しただけでは、通信回 線は切断されない場合があります。以下の操作で通信 回線を確実に切断してください。

#### Windows Vistaの場合

#### [●] → [接続先] をクリック→「表示」 で [すべて] を選択→通信設定した接続先 アイコンをダブルクリックする

#### 

#### Windows XP、Windows 2000の場合

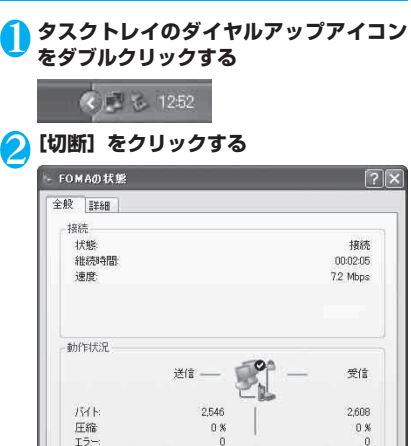

切断(D)

閉じる(C)

## FirstPass PCソフトを利用 する

FirstPassとは、お客様がFOMAサービスをご契約 されていることを証明するユーザ証明書を使用して、 クライアント認証に対応したサイトにアクセスでき るようにしたものです。FirstPass PCソフトでは、 FirstPass対応のFOMA端末から取得したユーザ証 明書を使用して、パソコンのWebブラウザから FirstPass対応サイトにアクセスできるように設定 することができます。

●本FOMA端末ではユーザ証明書を取得できないので、FirstPassを利用するためにはお客様のFOMAカードを他のFirstPass対応FOMA端末に差し込んで、ユーザ証明書の発行・申請・ダウンロードを行っていただいたあと、そのFOMAカードを本FOMA端末に差し込んでから利用することになります。ユーザ証明書の取得方法については、ユーザ証明書の取得に利用するFOMA端末の取扱説明書をご覧ください。

#### 動作環境を確認する

| 項目      | 必要環境                                                                                             |
|---------|--------------------------------------------------------------------------------------------------|
| OS      | Windows Vista 日本語版<br>Windows XP 日本語版 Service<br>Pack2以降<br>Windows 2000 日本語版<br>Service Pack4以降 |
| メモリ     | Windows Vista:推奨512MB以上<br>Windows XP:推奨128MB以上<br>Windows 2000:推奨32MB以上                         |
| ハードディスク | 10MB以上の空き容量                                                                                      |
| ブラウザ    | Windows Vista : Internet<br>Explorer7.0<br>Windows XP, 2000 : Internet<br>Explorer6.0 SP1以上      |

その他の専用アプリケーション

プロパティ(P)

## インストールする

| <ul> <li>P)×hill@l]@minb/kg.richaSc2b/bis0pstes.kg. richasche Statute School (A) (A) (A) (A) (A) (A) (A) (A) (A) (A)</li></ul>                                                                                                    | ● Windows Vistaでは、設定により「ユーザーアカ                                   | ● Windows Vistaの場合                                                  |
|----------------------------------------------------------------------------------------------------|------------------------------------------------------------------|---------------------------------------------------------------------|
| <ul> <li>Windowsを起動して、付属のCD-ROM<br/>をパソコンにセットする</li> <li>パソコン用ソフトウェア [FirstPass<br/>PCソフト]をクリックする</li> <li>パソコン用ソフトウェア [FirstPass<br/>PCソフト]をクリックする</li> <li>「FirstPass PC ソフト]を選択→ [続<br/>行]をクリックする</li> <li>Windows XPの場合</li> <li>[コントロールパネル] →<br/>[プログラムの追加と削除]をクリックす<br/>る</li> <li>[スタート] → [コントロールパネル] →<br/>[プログラムの追加と削除]をクリックす<br/>る</li> <li>[FirstPass PC ソフト]を選択→ [削<br/>除]をクリックする</li> <li>[Sagート] → [ロントロールパネル] →<br/>[プログラムの追加と削除]をクリックす<br/>る</li> <li>[FirstPass PC ソフト]を選択→ [削<br/>除]をクリックする</li> <li>[Sagート] → [設定] → [コントロール<br/>パネル] → [アプリケーションの追加と削<br/>除]をクリックする</li> <li>[FirstPass PC ソフト]を選択→ [削<br/>除]をクリックする</li> <li>[FirstPass PC ソフト]を選択→ [削<br/>除]をクリックする</li> <li>[FirstPass PC ソフト]を選択→ [削<br/>除]をクリックする</li> <li>[FirstPass PC ソフト]を選択→ [削<br/>除]をクリックする</li> <li>[FirstPass PC ソフト]を選択→ [削<br/>除]をクリックする</li> <li>[FirstPass PC ソフト]を選択→ [削<br/>除]をクリックする</li> <li>[FirstPass PC ソフト]を選択→ [削<br/>除]をクリックする</li> <li>[FirstPass PC ソフト]を選択→ [削<br/>除]をクリックする</li> <li>[FirstPass PC ソフト]を選択→ [削</li> <li>[Add N 1502 H0H-SPEED]<br/>- ディリクロール<br/>パネル] → [アプリケーションの追加と削</li> <li>[FirstPass PC ソフト]を選択→ [削</li> <li>[Add N 1502 H0H-SPEED]<br/>- ディリクする</li> <li>[FirstPass PC ソフト]を選択→ [削</li> <li>[FirstPass PC ソフト]を選択→ [削</li> <li>[FirstPass PC ソフト]を選択→ [削</li> <li>[FirstPass PC ソフト]を選択→ [削</li> <li>[FirstPass PC ソフト]を選択→ [削</li> <li>[FirstPass PC ソフト]を選択→ [削</li> <li>[FirstPass PC ソフト]を選択→ [削</li> <li>[FirstPass PC ソフト]を選択→ [1]</li> <li>[FirstPass PC ソフト]を選択→ [1]</li> <li>[FirstPass PC ソフト]を変換<br/>[FirstPass PC ソフト]を変換<br/>[FirstPassPass]</li> </ul>                                                                                                    | ウント制御」画面が表示されることがあります。表示された場合は「許可(A)」をクリックしてください。                | [◎] → [コントロールパネル] → [プロ<br>グラムのアンインストール]をクリックす                      |
| <ul> <li>そハウコンにセットする</li> <li>アレコン用ソフトウェア [FirstPass<br/>pcyフト]をクリックする</li> <li>ドFirstPass PCソフト]を選択→ [続<br/>行]をクリックする</li> <li>Windows XPの場合</li> <li>「スタート]→ [コントロールパネル]→<br/>[プログラムの追加と削除]をクリックす。</li> <li>(アレコンドウェアを選択→ [別<br/>たっしょうたりだきない。)</li> <li>(アレコンドウェアを選択してだない。)</li> <li>(アレコンドウェアを選択してたない。)</li> <li>(アレオンドウェアを選択してたない。)</li> <li>(アレオンドウェアを選択)</li> <li>(アレオンドウェアを選択)</li> <li>(アレオンドウェア)</li> <li>(アレオンドウェア)</li> <li>(アレオン・ション(アレオン)</li> <li>(アレオン(アレオン)</li> <li>(アレオン(アレオン)</li> <li>(アレオン)</li> <li>(アレオン)</li> &lt;</ul> | Windowsを起動して、付属のCD-ROM                                           |                                                                     |
| <ul> <li>C ハクユンガボッンドウエア (LFIrStPass<br/>PCソフト]をクリックする</li> <li>Mindows XPの場合</li> <li>Mindows XPの場合</li> <li>Mindows XPの場合</li> <li>Mindows XPの場合</li> <li>C スタート] → [コントロールパネル] →<br/>[プログラムの追加と削除]をクリックす<br/>のしかうたびアトロア・マンストール<br/>(アログラムの追加と削除]をクリックす<br/>る。</li> <li>C スタート] → [コントロールパネル] →<br/>[プログラムの追加と削除]をクリックす<br/>る。</li> <li>FirstPass PC ソフト]を選択→ (削<br/>除]をクリックする</li> <li>Mindows 2000の場合</li> <li>C スタート] → [設定] → [コントロール<br/>パネル] → [アブリケーションの追加と削<br/>除]をクリックする。</li> <li>Mindows 2000の場合</li> <li>C スタート] → [設定] → [コントロール<br/>パネル] → [アブリケーションの追加と削<br/>除]をクリックする。</li> <li>FirstPass PC ソフト]を選択→ [削<br/>除]をクリックする。</li> <li>FirstPass PC ソフト]を選択→ [削<br/>除]をクリックする。</li> <li>FirstPass PC ソフト]を選択→ [削<br/>除]をクリックする。</li> <li>FirstPass PC ソフト]を選択→ [削<br/>除]をクリックする。</li> <li>Mindows 2000の場合</li> <li>Mindows 2000の場合</li> <li>FirstPass PC ソフト]を選択→ [削<br/>除]をクリックする。</li> <li>Mindows 2000の場合</li> <li>Mindows 2000の場合</li> <li>Mindows 20000<br/>Mindows 2000<br/>Mindows 2000<br/>Mindows 20000<br/>Mindows 20000<br/>Mindows 2000<br/>Mindows 20000<br/>Mindows 2000<br/>Mindows</li></ul>                                                                                                    |                                                                  | [FirstPass PCソフト]を選択→ [続<br>行] をクリックオス                              |
| <ul> <li>COMA N2502 High-SPEED</li></ul>                                                                                                    |                                                                  |                                                                     |
| <ul> <li>FOMA N2502 High-SPEED</li> <li>YDトウェアインストール</li> <li>YDエウリアクウェアインストール</li> <li>YDエウリアクウェア</li> <li>FOMA N2502 High-SPEEDユーティリティ</li> <li>FOMA N2502 High-SPEEDユーティリティ</li> <li>FOMA N2502 High-SPEEDユーティリティ</li> <li>FOMA N2502 High-SPEEDユーティリティ</li> <li>FomA N2502 High-SPEEDユーティリティ</li> <li>FomA N2502 High-SPEEDユーティ</li></ul>                                                                                                    |                                                                  | ● Windows XPの場合                                                     |
| Image: Specific Color         Image: Specific Color                                                                                                    | ■ FOMA N2502 HIGH-SPEED<br>FOMA N2502 HIGH-SPEED<br>ソフトウェアインストール | 【スタート】→【コントロールパネル】→<br>【プログラムの追加と削除】をクリックする                         |
| FOMA N2502 HIGH-SPEEDユーティリティ         FOMA N2502 HIGH-SPEEDユーティリティ         FOMA N2502 HIGH-SPEEDユーティリティ         FOMA N2502 HIGH-SPEEDユーティリティ         FOMA N2502 HIGH-SPEEDユーティリティ         Foma N2502 HIGH-SPEEDユーティリティ         FirstPass POソフト         FirstPass POソフト         FirstPass POソフト         FirstPass POソフト         FirstPass POソフト         FirstPass POソフト         FirstPass POソフト         FirstPass POソフト         FirstPass POソフト         FirstPass POソフト         FOMA N2502 HIGH-SPEEDユーティリティ         Bltafists. (df属CD-ROM内の)FirstPassPCSoft]         フォルダ内の [FirstPassManual.pdf] の操作手順に従ってアンインストールしてください。         ALSSO2 HIGH-SPEEDユーティリティ         Bltafists. (df属CD-ROM内の)FirstPassPCSoft]         Olitetator Call         Olitetator FirstPassPCSoft]         Distafists. (df属CD-ROM内の)FirstPassPCSoft]         Olitetator Call         Olitetator Call         Olitetator Caller Call         Olitetator Caller Calle                                                                                                    | インストール989プドウェアを選択していたという                                         | 夕 [FirstPass PCソフト] を選択→〔削                                          |
| FOMA N2502 HIGH-SPEEDi創語設定ファイル         FOMA /K1 br/>2/2         FOMA /K1 br/>2/2         FOMA /K1 br/>2/2         FOMA /K1 br/>2/2         FOMA /K1 br/>2/2         FOMA /K1 br/>2/2         FOMA /K1 br/>2/2         FOMA /K1 br/>2/2         FOMA /K1 br/>2/2         FOMA /K1 br/>2/2         Foma /K1 br/>2/2         Forma /K2502 HIGH-SPEED2-5x/157         FOMA /K2502 HIGH-SPEED2-5x/157         Bltsäst. (df属CD-ROM内の)FirstPassPCSoft]         71 br/>2/2         Bltsäst. (df属CD-ROM内の)FirstPassPCSoft]         72 br/>2/2         Bltsäst. (df属CD-ROM内の)FirstPassPCSoft]         72 br/>2/2         Bltsäst. (df属CD-ROM内の)FirstPassPCSoft]         72 br/>2         Bltsäst. (df属CD-ROM内の)FirstPassPCSoft]         72 br/>2         Bltsäst. (df属CD-ROM内の)FirstPassPCSoft]         72 br/>2         8         8         8         8         8         8         8         8         8         8         8         8         8         8         8          8 </th <th>FOMA N2502 HIGH-SPEEDユーディリティ</th> <th>🧢 除] をクリックする</th>                                                                                                    | FOMA N2502 HIGH-SPEEDユーディリティ                                     | 🧢 除] をクリックする                                                        |
| FOMA PC設定ソフト         FOMA VCS(1/5)/2/5         mopera U かんたんスタート         FirstPass POソフト         FirstPass POソフト         FirstPass POソフト         FirstPass POソフト         FirstPass POソフト         FirstPass POソフト         FirstPass POソフト         FirstPass POソフト         FirstPass POソフト         FirstPass POソフト         FirstPass POソフト         FirstPass POソフト         FirstPass POYフト         FirstPass POYフト         FirstPass POYフト         FirstPass POYフト         FirstPass POYフト         FirstPass POYフト         FirstPass POYフト         FirstPass POYフト         FirstPass POYT         FirstPass POYT         FirstPassPOSoft         Jittig         FOMA N2502 HiGH-SPEED         FirstPassPOSoft         Jittig         FirstPassPOSoft         Of Diffictor         FirstPassPOSoft         Of Diffictor         FirstPassPOSoft         Oittor         FirstPassPostor         FirstPassPostor         FirstPassPostor         FirstPassPostor         BitSite.tof Control Contentor     <                                                                                                    | FOMA N2502 HIGH-SPEED通信設定ファイル                                    | Windows 2000の場合                                                     |
| FOMA/IT(150)25         mopera U がんたんスカート         FratPass POU7Dト         FratPass POU7Dト         FirstPass POU7Dト         FirstPass POU7Dト         FirstPass POU7Dト         FirstPass POU7Dト         FirstPass POU7Dト         FirstPass POU7Dト         FirstPass POU7Dト         FirstPass POU7Dト         FirstPass POU7Dト         FirstPass POU7Dト         FOMA N2502 HIGH-SPEEDI_F7-(I)F         FOMA N2502 HIGH-SPEEDI_F7-(I)F         Bitable Company         Bitable Company                                                                                                    | FOMA PC設定ソフト                                                     |                                                                     |
| mopera U がんたんスタート         FretPass POソフト         FretPass POソフト         FretPass POND         FirstPass POND         FirstPass POND         FirstPass POND         FirstPass POND         FirstPass POND         FirstPass POND         FirstPass POND         FirstPass POND         FirstPass Pond         FirstPass Pond         FirstPass Pond         FirstPass Pond         FirstPass Pond         FirstPass Pond         FirstPass Pond         FirstPass Pond         FirstPassed         Firs                                                                                                    | FOMA/デイトカウンタ                                                     | 【ノリントロール】 → 「スピーションの追加と削                                            |
| FirstPass POV7た         FirstPass POV7た         FirstPass POV7た         FIRSTPass PC ソフト」を選択→【削         FIRSTPass PC ソフト」を選択→【削         FIRSTPass PC ソフト」を選択→【削         FIRSTPass PC ソフト」を選択→【削         FIRSTPass PC ソフト」を選択→【削         FIRSTPass PC ソフト」を選択→【削         FIRSTPass PC V7 PL         FOMA N2502 HIGH-SPEED12-5-74/5-4         FIRSTPass PC V7 PL         FIRSTPass PC V7 PL         FIRSTPAss PC V7 PL         FIRSTPASS PC V7                                                                                                    | mopera U かんたんスタート                                                | 除]をクリックする                                                           |
| ドコモラレビ電話ソフト<br>FDA用がフトウェア<br>FDA用がフトウェア<br>FOMA N2502 HIGH-SPEEDユーティリティ<br>FOMA N2502 HIGH-SPEEDユーティリティ<br>FOMA N2502 HIGH-SPEEDユーティリティ<br>同じる<br>引き続き、付属CD-ROM内の「FirstPassPCSoft」<br>フォルダ内の「FirstPassManual.pdf」の操作手<br>順に従ってアンインストールしてください。<br>おしらせ<br>・必要メモリおよびハードディスクの空き容量はシス<br>テム環境によって其なることがあります。<br>す。また、上記動性環境以外でので使用によるお問い                                                                                                    | FirstPass POV71-                                                 | 「FirstPass PCソフト」を選択→「削                                             |
| PDA用ソフドウェア       引き続き、付属CD-ROM内の「FirstPassPCSoft」         FOMA N2502 HIGH-SPEEDユーティリティ       アメリダ内の「FirstPassManual.pdf」の操作手順に従ってアンインストールしてください。         FOMA N2502 HIGH-SPEED通ーティリティ       御じる         FOMA N2502 HIGH-SPEED通ーディリティ       御じる         FOMA N2502 HIGH-SPEED通ーディリティ       御じる         FOMA N2502 HIGH-SPEED通ーディリティ       御じる         FOMA N2502 HIGH-SPEED通道設置ファイル       の場の「FirstPassPCSoft」         FOMA N2502 HIGH-SPEED通道設置ファイル       の場の「FirstPassPCSoft」         FOMA N2502 HIGH-SPEED通道設置ファイル       の場の「FirstPassPCSoft」         FOMA N2502 HIGH-SPEED通道設置ファイル       の場の「FirstPassPCSoft」         FOMA N2502 HIGH-SPEED通道設置ファイル       の場の「FirstPassPCSoft」         FOMA N2502 HIGH-SPEED通道設置ファイル       の場の「FirstPassPCSoft」         FIF       FirstPassPCSoft」         FIF       の場の「FirstPassPCSoft」         FIF       の場の「FirstPassPCSoft」         FIF       の場の「FirstPassPCSoft」         FIF       の場の「FirstPassPCSoft」         FIF       の場の「FirstPassPCSoft」         FIF       の場の「FirstPassPCSoft」         FIF       の場の「FirstPassPCSoft」         FIF       の場の「FirstPassPCSoft」         FIF       の場の「FirstPassPCSoft」         FIF       の場の「FirstPassPCSoft」         FIF       の場の「FirstPassPCSoft」 <td>ドコモテレビ電話ソフト</td> <td>🥝 除] をクリックする</td>                                                                                                    | ドコモテレビ電話ソフト                                                      | 🥝 除] をクリックする                                                        |
| FOMA N2502 HIGH-SPEED2-5x05r         FOMA N2502 HIGH-SPEED2-5x05r         Blta         FOMA N2502 HIGH-SPEED3         Blta         Blta         <                                                                                                    |                                                                  | 引き続き、付属CD-ROM内の「FirstPassPCSoft」                                    |
| Indicuto Cアジイジストールじてくたさい。     Indicuto Cアジイジストールじてくたさい。     Indicuto Cアジイジストールじてくたさい。     SIC の の の の の の の の の の の の の の の の の の の                                                                                                    | FOMA N2502 HIGH-SPEED 2- T-1/JT-1                                | フォルダ内の「FirstPassManual.pdf」の操作手                                     |
|                                                                                                    | FOMA N2502 HIGH-SPEEDi制自設定ファイル                                   | 順に従ってアンインストールしてください。                                                |
|                                                                                                    |                                                                  |                                                                     |
| 引き続き、付属CD-ROM内の「FirstPassPCSoft」 ●動作環境によっては、ご使用になれない場合がありま                                                                                                    | 開ける                                                              | <ul> <li>必要メモリおよびハードディスクの空き容量はシス<br/>テム環境によって異なることがあります。</li> </ul> |
|                                                                                                    | 引き続き、付属CD-ROM内の「FirstPassPCSoft」                                 | ●動作環境によっては、ご使用になれない場合があります。また、上記動作環境以外でのご使用によるお問い                   |

アンインストールする

フォルダ内の「FirstPassManual.pdf」の操作手順に従ってインストールしてください。

その他の専用アプリケーション

89

合わせおよび動作保証は、当社では責任を負いかねま

●対応OSであっても、アップグレードしたOSでの動作

すので、あらかじめご了承ください。

は保証いたしかねます。

## mopera U かんたんスタート を利用する

mopera Uサービスを利用するために必要な契約、設定を簡単に行うことができます。

## 動作環境を確認する

| 項目   | 必要環境                                                                                              |
|------|---------------------------------------------------------------------------------------------------|
| OS   | Windows Vista 日本語版<br>Windows XP 日本語版 Service Pack2<br>以降<br>Windows 2000 日本語版 Service<br>Pack4以降 |
| ブラウザ | Windows Vista: Internet Explorer7.0<br>Windows XP, 2000: Internet<br>Explorer6.0 SP1以上            |

# mopera U かんたんスタートを利用する

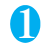

#### Windowsを起動して、付属のCD-ROM をパソコンにセットする

パソコン用ソフトウェア [mopera U か んたんスタート] をクリックする

■ FOMA N2502 HIGH-SPEED

| - パソコン用ソフトウェア<br>FOMA N2502 HIGH-SPEEDユーティリティ<br>FOMA N2502 HIGH-SPEED通信設定ファイル |   |
|--------------------------------------------------------------------------------|---|
| FOMA N2502 HIGH-SPEEDユーティリティ<br>FOMA N2502 HIGH-SPEED通信設定ファイル                  |   |
| FOMA N2502 HIGH-SPEED通信設定ファイル                                                  |   |
|                                                                                | , |
| FOMA PC設定ソフト                                                                   |   |
| FOMAパイトカウンタ                                                                    |   |
| mopera U かんたんスタート                                                              |   |
| FirstPass PCソフト                                                                |   |
| ドコモテレビ電話ソフト                                                                    |   |
| - PDA用ソフトウェア                                                                   |   |
| FOMA N2502 HIGH-SPEEDユーティリティ                                                   |   |
|                                                                                |   |

#### おしらせ

- 動作環境によっては、ご使用になれない場合があります。また、上記動作環境以外でのご使用によるお問い合わせおよび動作保証は、当社では責任を負いかねますので、あらかじめご了承ください。

## FOMA バイトカウンタを利用 する

FOMAバイトカウンタは、パソコン上でFOMAを 使ったデータ通信による送受信バイト数や利用金額 の目安をチェックできるパソコン用ソフトウェアで す。利用状況をその都度チェックして通信料が一定額 を超えたときにアラームを表示してお知らせします。 また、64Kデータ通信をご利用の際には、無通信が 続いた場合に通信を自動切断することも可能です。

## 動作環境を確認する

| 項目      | 必要環境                                                                                             |
|---------|--------------------------------------------------------------------------------------------------|
| OS      | Windows Vista 日本語版<br>Windows XP 日本語版 Service<br>Pack2以降<br>Windows 2000 日本語版<br>Service Pack4以降 |
| メモリ     | Windows Vista:推奨512MB以上<br>Windows XP:推奨128MB以上<br>Windows 2000:推奨64MB以上                         |
| ハードディスク | 10MB以上の空き容量                                                                                      |
| ブラウザ    | Windows Vista : Internet<br>Explorer7.0<br>Windows XP, 2000 : Internet<br>Explorer6.0 SP1以上      |

## インストールする

| ● Windows Vistaでは、設定により「ユーザーアカ                                                               | ● Windows Vistaの場合                                                                                                    |
|----------------------------------------------------------------------------------------------|----------------------------------------------------------------------------------------------------|
| ウント制御」画面が表示されることがあります。表示された場合は「続行(C)」をクリックしてください。                                            | [     [     [     ]     ]     → [     ]     □     ントロールパネル]     → [     プロ     グラムのアンインストール]をクリックす     る                                                                              |
| <ul> <li>をパソコンにセットする</li> <li>パソコン用ソフトウェア [FOMAバイト<br/>カウンタ] をクリックする</li> </ul>              | <ul> <li>② 「FOMA バイトカウンタ」を選択→ [続<br/>行] をクリックする</li> <li>● Windows XPの場合</li> </ul>                                                                                                   |
| ■ FOMA N2502 HIGH-SPEED<br>FOMA N2502 HIGH-SPEED<br>ソフトウェアインストール<br>インストールするソフトウェアを選択してください。 | <ul> <li>【スタート】→【コントロールパネル】→</li> <li>【プログラムの追加と削除】をクリックする</li> <li>「COMA バイトカウンク」を深想、「判</li> </ul>                                                                                   |
| パソコン用ソフトウェア<br>FOMA N2502 HIGH-SPEEDユーディリティ                                                  | 2 除]をクリックする                                                                                                    |
| FOMA N2502 HIGH-SPEED通信設定ファイル                                                                | ● Windows 2000の場合                                                                                                    |
| FOMA PC設定ソフト           FOMA/ドイトカウンタ           mopera U かんたんスタート                              | 【スタート】→【設定】→【コントロール<br>パネル】→【アプリケーションの追加と削除】をクリックする                                                                                                    |
| FirstPass PCV7ト                                                                              | ⑦「FOMAバイトカウンタ」を選択→【削                                                                                                    |
| ドコモテレビ電話ソフト                                                                                  | 🥌 除] をクリックする                                                                                                    |
| PDA用ソフトウェア                                                                                   | おしらせ                                                                                                    |
| FOMA N2502 HIGH-SPEEDユーティリティ<br>FOMA N2502 HIGH-SPEED謝言設定ファイル<br>問じる                         | <ul> <li>必要メモリおよびハードディスクの空き容量はシス<br/>テム環境によって異なることがあります。</li> <li>動作環境によっては、ご使用になれない場合がありま<br/>す。また、上記動作環境以外でのご使用によるお問い<br/>合わせおよび動作保証は、当社では責任を負いかねま<br/>すので、あらかじめご了承ください。</li> </ul> |
|                                                                                              | ●対応OSであっても、アップグレードしたOSでの動作                                                                                                    |

アンインストールする

は保証いたしかねます。